# AC AND VENTILATION OTHER

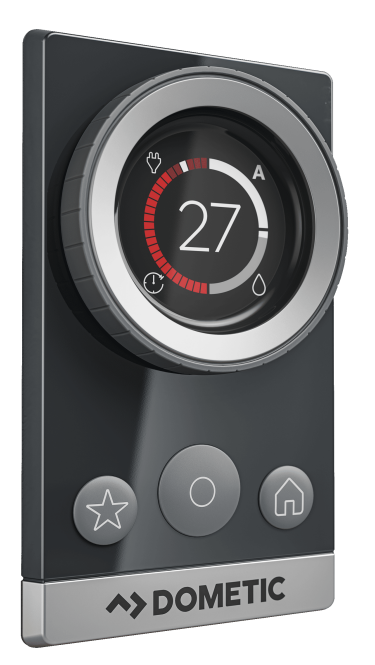

## INC1015RD

| EN | Connect Pro Thermostat<br>Operating Manual     |
|----|------------------------------------------------|
| FR | Connect Pro Thermostat<br>Manuel d'utilisation |
| FS | Connect Pro Thermostat                         |

Cancer and Reproductive Harm www.P65Warnings.ca.gov

## Copyright

© 2024 Dometic Group. The visual appearance of the contents of this manual is protected by copyright and design law. The underlying technical design and the products contained herein may be protected by design, patent or pending patent. The trademarks mentioned in this manual belong to Dometic Sweden AB. All rights are reserved.

## English

| Important notes                                | . 3                                                                                                    |
|------------------------------------------------|----------------------------------------------------------------------------------------------------|
| Explanation of symbols                         | . 3                                                                                                    |
| Supplemental directives                        | 3                                                                                                    |
| Safety instructions                            | . 3                                                                                                    |
| Intended use                                   | . 3                                                                                                    |
| Technical description                          | 3                                                                                                    |
| Operation                                      | . 6                                                                                                    |
| System configuration                           | . 9                                                                                                    |
| Error codes                                    | 11                                                                                                    |
| Troubleshooting                                | .11                                                                                                    |
| Maintenance                                    | 12                                                                                                    |
| Disposal                                       | 12                                                                                                    |
| Technical data                                 | 12                                                                                                    |
| Federal Communications Commission (FCC) notice | 12                                                                                                    |
| Industry Canada notice                         | 12                                                                                                    |
| Warranty                                       | 13                                                                                                    |
|                                                | Important notes<br>Explanation of symbols.<br>Supplemental directives.<br>Safety instructions.<br>Intended use.<br>Technical description.<br>Operation.<br>System configuration.<br>Error codes.<br>Troubleshooting.<br>Maintenance.<br>Disposal.<br>Technical data.<br>Federal Communications Commission (FCC) notice.<br>Industry Canada notice.<br>Warranty. |

#### Important notes 1

Please read these instructions carefully and follow all instructions, guidelines, and warnings included in this product manual in order to ensure that you install, use, and maintain the product properly at all times. These instructions MUST stay with this product.

By using the product, you hereby confirm that you have read all instructions, guidelines, and warnings carefully and that you by damped by the product of you needy community you needy the transmission of the product only guide transmission of the product only for the intended purpose and application and in accordance with the instructions, guidelines, and warnings as set forth in this product manual as well as in accordance with all applicable laws and regulations. A failure to read and follow the instructions and warnings set forth herein may result in an injury to yourself and others, damage to your product or damage to other property in the vicinity. This product manual, including the instructions, guidelines, and warnings, and related documentation, may be subject to changes and updates For up-to-date product information, please visit documents.dometic.com.

#### **Explanation of symbols** 2

A signal word will identify safety messages and property damage messages, and also will indicate the degree or level of hazard seriousness.

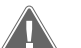

#### WARNING!

Indicates a hazardous situation that, if not avoided, could result in death or serious injury.

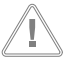

#### NOTICE!

Indicates a situation that, if not avoided, can result in property damage.

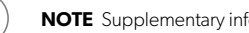

NOTE Supplementary information for operating the product.

#### **Supplemental directives** 3

To reduce the risk of accidents and injuries, please observe the following directives before proceeding to install or operate this appliance:

- Read and follow all safety information and instructions.
- Read and understand these instructions before installing or operating this product.

The installation must comply with all applicable local or national codes, including the latest edition of the following standards:

#### USA

- ANSI/NFPA70, National Electrical Code (NEC)
- ANSI/NFPA 1192, Recreational Vehicles Code

#### Canada

- · CSA C22.1 Parts I and II, Canadian Electrical Code
- CSA Z240 RV Series, Recreational Vehicles

#### Safety instructions 4

## WARNING! Electrical shock and/or fire

- Failure to obey the following warnings could result in death or serious injury:
- > Use care when diagnosing and/or adjusting components on a powered unit
- > Use only Dometic replacement parts and components that are specifically approved for use with the appliance.
- > Avoid improper installation, adjustment, alterations, service, or maintenance of the product. Service and maintenance must be done by a qualified service person only.
- Do not change this product in any way. Modification can be extremely > hazardous.

#### 5 Intended use

The Connect Pro Thermostat, hereinafter referred to as the "thermostat" or "product," provides a central control to manage the climate in your recreational vehicle, hereinafter referred to as the "RV."

This product is only suitable for the intended purpose and application in accordance with these instructions.

This manual provides information that is necessary for proper installation and/or operation of the product. Poor installation and/or improper operation or maintenance will result in unsatisfactory performance and a possible failure.

The manufacturer accepts no liability for any injury or damage to the product resulting from

- Incorrect installation, assembly or connection, including excess voltage
- Incorrect maintenance or use of spare parts other than original spare parts provided by the manufacturer
- · Alterations to the product without express permission from the manufacturer
- Use for purposes other than those described in this manual

Dometic reserves the right to change product appearance and product specifications.

#### **Technical description** 6

#### Compatibility 6.1

This product is compatible with the following models or series. Additional models may be added in the future

| Models                  |                                             |  |
|-------------------------|---------------------------------------------|--|
| FreshJet 3 and 4 series | Air distribution box (ABD), wall thermostat |  |
|                         | Return air grille (RAG), wall thermostat    |  |

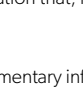

#### 6.2 Model dimensions

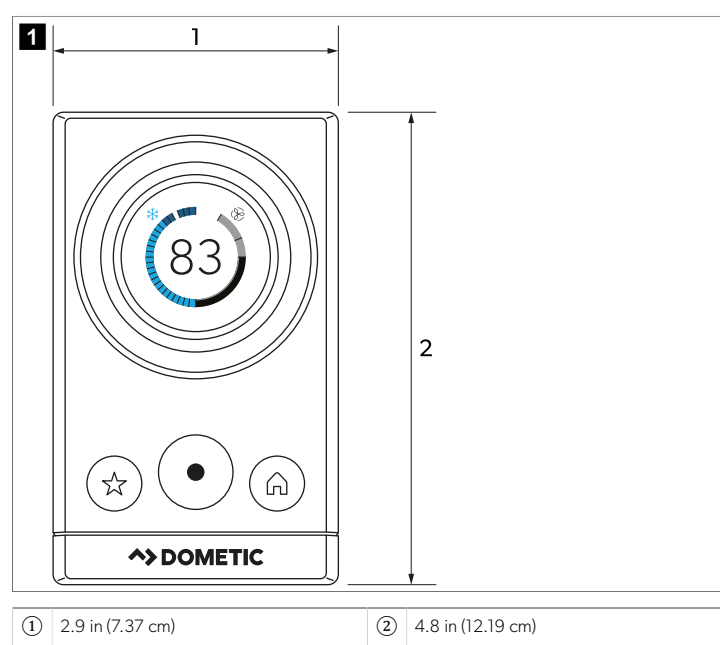

#### 6.3 Factory default settings

| Thermostat setting   | Default        |
|----------------------|----------------|
| Heating              | 68°F (20°C)    |
| Cooling              | 72°F (22.22°C) |
| Auto temperature     | 70°F (21.11°C) |
| Fan speed            | Auto           |
| Mode                 | Off            |
| Furnace differential | ± 2°F (± 1°C)  |

#### 6.4 Mode navigation tree

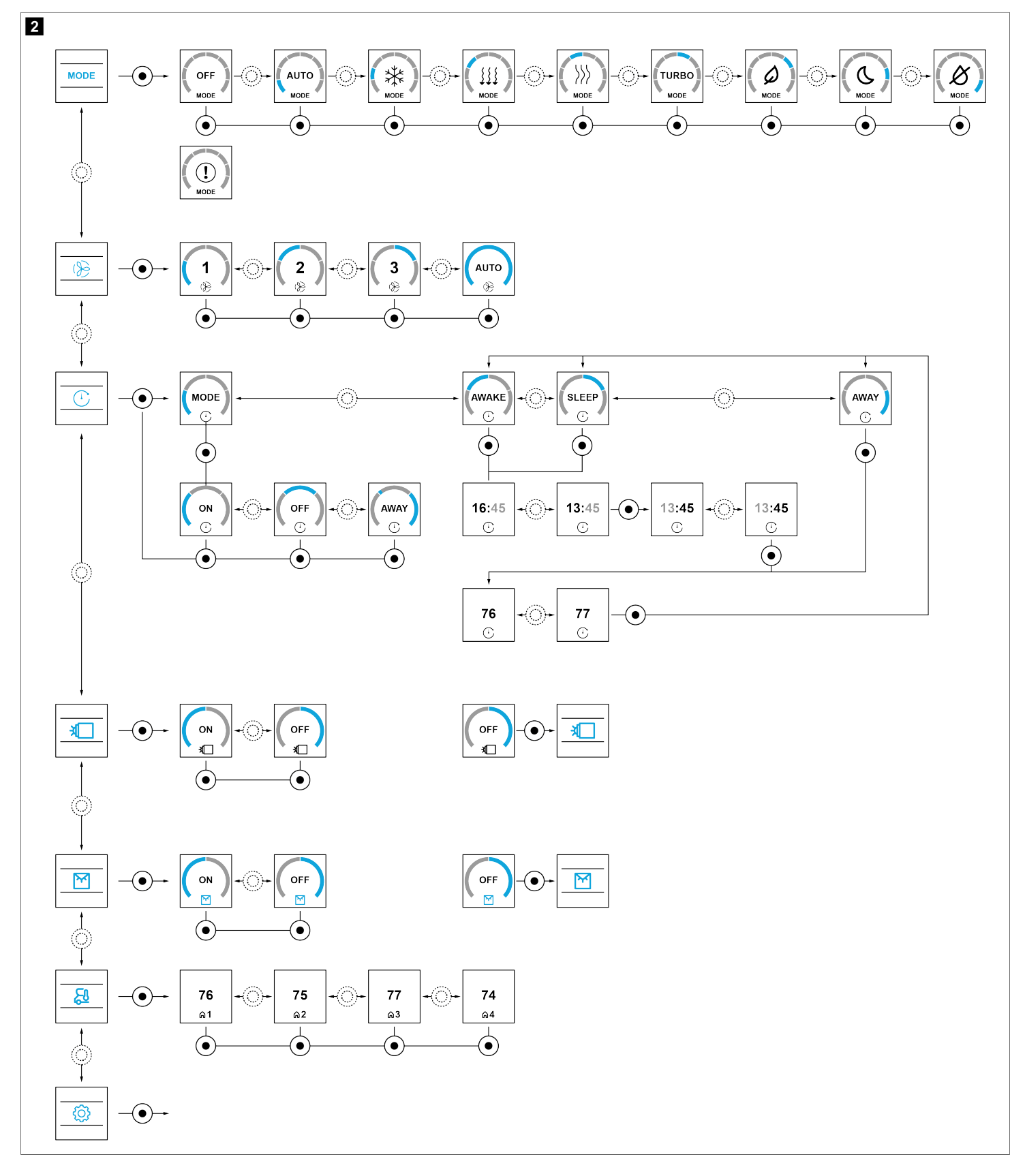

#### 6.5 Settings navigation tree

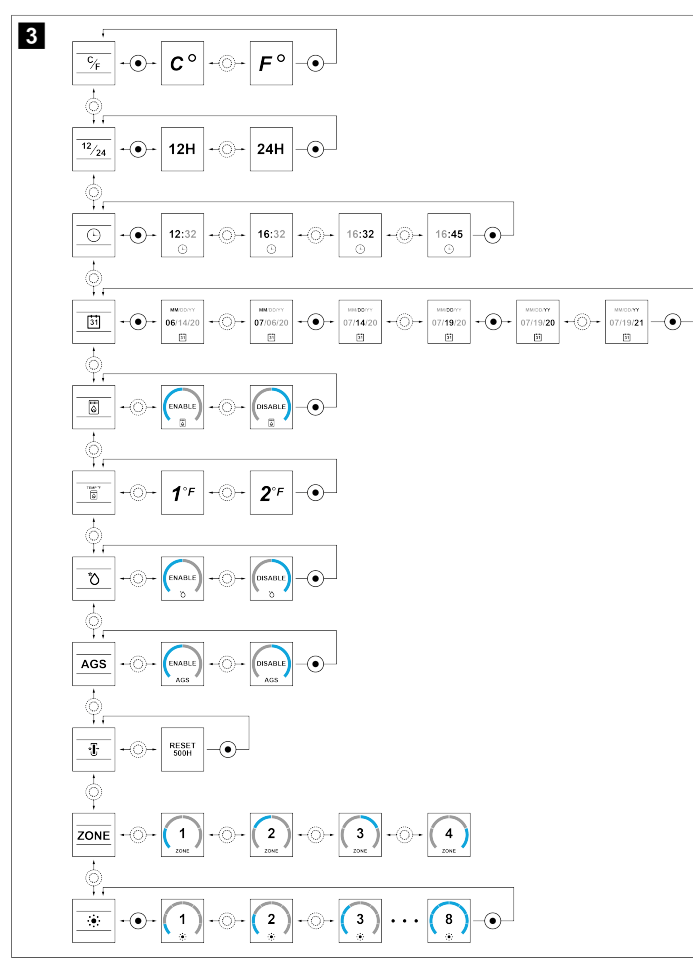

## 7 Operation

#### 7.1 Understanding the buttons and indicators

This section explains the thermostat buttons, display indicators, mode indicators, and settings menu options.

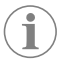

**NOTE** After confirming an option or setting, the thermostat enters Low Power mode after 30 seconds.

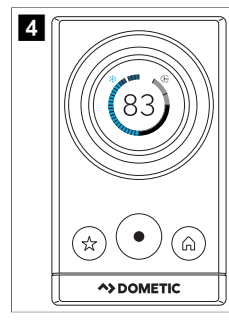

#### 7.1.1 Thermostat buttons

| Button  | Name        | Function                                                                                                    |
|---------|-------------|----------------------------------------------------------------------------------------------------|
| $\odot$ | Power       | <ul> <li>Turns the thermostat on<br/>and initiates the sequence<br/>to turn the thermostat off</li> <li>Initiates a system wake up</li> <li>Enters a menu</li> <li>Confirms menu selections</li> </ul>                     |
| Ŕ       | Favorites   | <ul><li>Loads favorite settings</li><li>Saves favorite settings</li><li>Resets favorite settings</li></ul>                                                                                                    |
|         | Home        | <ul> <li>Moves back in the menu</li> <li>Goes to the Home menu</li> <li>Turns the thermostat off<br/>after the power button is<br/>held for 3 seconds</li> <li>Chooses the active zone<br/>from the Home screen</li> </ul> |
| $\odot$ | Select dial | <ul> <li>Dial rotates to scroll be-<br/>tween the available menu<br/>options</li> <li>Dial rotates to select set<br/>point</li> <li>Navigates back to the<br/>Home menu from the<br/>Clock screen</li> </ul>               |

#### 7.1.2 Main menu indicators

| lcon         | Name             | Function                                                                                                    |
|--------------|------------------|----------------------------------------------------------------------------------------------------|
| 83°          | LCD display      | Displays the setpoint tempera-<br>tures, the selection indicators<br>during mode selection, or any<br>active error code |
| ( <u>)</u>   | Fan speed        | Indicates the active fan speed setting                                                                                  |
| ( <b>1</b> ) | Scheduling       | Indicates an active schedule                                                                                            |
|              | Light outside    | Indicates the exterior light sta-<br>tus, if equipped                                                                   |
|              | Light inside     | Indicates the interior light sta-<br>tus, if equipped                                                                   |
| 5            | Zone temperature | Indicates a specific zone tem-<br>perature                                                                              |

#### 7.1.3 Mode indicators

| lcon        | Name               | Function                                     |
|-------------|--------------------|----------------------------------------------|
| MODE        | Mode               | Opens the menu for the avail-<br>able modes  |
| OFF         | Offmode            | Indicates the rooftop unit is off            |
| AUTO        | Auto mode          | Indicates the Auto mode ac-<br>tive status   |
| !           | Mode not available | Indicates a mode is not avail-<br>able       |
| *           | Cool mode          | Indicates the Cool mode ac-<br>tive status   |
| >>>>        | Heat mode          | Indicates the Heat mode ac-<br>tive status   |
| <u>}</u> }} | Ventilation mode   | Indicates the Ventilation mode active status |
| TURBO       | Turbo mode         | Indicates the Turbo mode ac-<br>tive status  |
| Ø           | Eco mode           | Indicates the Eco mode active status         |

| lcon | Name       | Function                                    |
|------|------------|---------------------------------------------|
| C    | Sleep mode | Indicates the Sleep mode ac-<br>tive status |
| Ø    | Dry mode   | Indicates the Dry mode active status        |

#### 7.1.4 Settings menu indicators

| lcon              | Name                        | Function                                                                                              |
|-------------------|-----------------------------|----------------------------------------------------------------------------------------------------|
| ¢                 | Settings menu               | Opens the menu for available settings                                                                 |
| ¢∕ <sub>F</sub>   | Temperature units           | Indicates the active tempera-<br>ture unit setting                                                    |
| <sup>12</sup> ⁄24 | 12/24H                      | Indicates the active unit of time setting                                                             |
| <u>(</u> )        | Clock                       | Indicates the current time                                                                            |
| 31                | Date                        | Indicates the current date                                                                            |
|                   | Furnance                    | Indicates active furnace status                                                                       |
| TEMP DIF          | Furance temp dif            | Indicates the current furnace temperature differential unit                                           |
| 4                 | Heating priority            | Selects heat pump or other heat source as priority                                                    |
| AGS               | Climate AGS                 | Enables automatic generator<br>start (if equipped) when cli-<br>mate system requires electric-<br>ity |
| <b>☆</b> ∎→       | Filter indicator            | Indicates the current filter re-<br>set status                                                        |
| ZONE              | Zone configure stetting     | Indicates the current zone for configuration                                                          |
| . <b>.</b> .      | Brightness                  | Indicates the current bright-<br>ness level                                                           |
| CCCII INIT        | CCCII system initialization | Detects zones from legacy de-<br>vices                                                                |

#### 7.2 Understanding the mode options

This section explains the available modes when integrated with an air conditioning system.

#### 7.2.1 Auto mode

**NOTE** For the Auto mode to operate effectively, a heat pump or furnace heating source must be installed.

In Auto mode, the system changes the mode of operation from cool to heat or from heat to cool automatically. The Auto mode indicator shows in the upper left-hand corner of the LCD display. When the Auto mode is active, one of the following operations can occur. When in Auto mode, all operations for the heat pump and furnace apply.

- Auto Change Over Cooling: If the room temperature rises above the setpoint by two degrees, cooling is initiated. The cooling cycle runs until the room temperature drops to the setpoint, and then turns off.
- Auto Change Over Heating: If the room temperature drops below the setpoint by two degrees, heating is cycled on and off based on the measured room temperature and the setpoint temperature. If more than one heat source is available in a zone, the priority for selecting the heat source is based on the priority set in the Heat Source Priority screen: heat pump (first) then auxiliary heat (second).
- Auto Fan Cycling: The Auto mode defaults to Auto Fan regardless of the fan speed selection. With Auto Fan Cycling, the fan cycles on and off automatically, based on the temperature differential between the room temperature and the setpoint temperature. For more information, see Ventilation (fan only) mode on page 7. There is a one minute fan switching delay, so the fan operates for a minimum of one minute in any speed.

#### 7.2.2 Cool mode

In Cool mode, the system cycles the compressor on and off based on room air temperature and the temperature setpoint. The Cool mode indicator shows in the upper left-hand corner of the LCD display. The fan will turn on first, and then there is a two minute compressor delay before the cooling begins. Four fan speed selections are available: Low, High, Turbo, and Auto:

- · Low: The fan operates continuously at low speed. The compressor cycles on and off.
- High: The fan operates continuously at high speed. The compressor cycles on and off.
- Turbo: The fan operates continuously at maximum speed. The compressor cycles on and off.
- Auto: The fan and compressor cycle on and off. The fan speed changes automatically based on the temperature differential between the room temperature and the setpoint temperature. For more information, see Ventilation (fan only) mode on page 7. The fan operates for a minimum of one minute in any speed.

#### 7.2.3 Auto defrost protection

The rooftop unit has an auto defrost protection that operates in low temperatures. When engaged, the fan may run for longer periods of time while defrosting.

#### 7.2.4 Ventilation (fan only) mode

The Ventilation mode uses only the fan to maintain air circulation within the vehicle. The Ventilation mode indicator shows in the upper left-hand corner of the LCD display.

Four fan speed selections are available: Low, High, Turbo, and Auto.

- Low: The fan operates continuously at low speed.
- · High: The fan operates continuously at high speed.
- Turbo: The fan operates continuously at maximum speed.
- Auto: The fan cycles on and off based on the temperature setpoint. The fan speed changes automatically based on the difference between the room temperature and the setpoint temperature. In this setting, there is a one minute fan switching delay, therefore the fan will operate for a minimum of one minute in any speed.
  - The fan operates at turbo speed when the room temperature is above the setpoint temperature by more than 8°F ± 0.5°F (5°C ± 0.3°C).
  - The fan operates at high speed when the room temperature is above the setpoint temperature by 5°F ... 7°F ± 0.5°F (3°C ... 4°C ± 0.3°C).
  - The fan operates at low speed when the room temperature is above the setpoint temperature by less than  $4^{\circ}F \pm 0.5^{\circ}F (2^{\circ}C \pm 0.3^{\circ}C)$ .

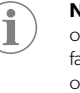

**NOTE** In the Auto fan speed setting of Ventilation mode, the fan speeds up or slows down to help maintain the desired setpoint temperature. For Auto fan settings in other modes, the fan works in conjunction with the heating or cooling system when speeding up or slowing down to help maintain the desired setpoint temperature.

#### 7.2.5 Heat mode

During Heat mode, the heat source (heat pump or furnace) cycles on and off based on the difference between the room air temperature and the temperature setpoint. The Heat mode indicator shows in the upper left-hand corner of the LCD display. When using the heat pump, the fan will turn on first and then there is a two minute compressor delay before the heating begins. Four fan speed selections are available: Low, High, Turbo, and Auto:

- Low: the fan operates continuously at low speed.
- High: the fan operates continuously at high speed.
- Turbo: the fan operates continuously at maximum speed.
- Auto (furnace): the fan is off.
- Auto (heat pump): The compressor and the fan cycle on and off changing speed automatically based on the difference between the room temperature and the setpoint temperature.

If Low, High, or Turbo is selected, the fan will continue to operate at the selected speed. To turn off the fan during furnace operation, choose the Auto fan speed setting if you do not want more indoor air circulation.

The thermostat can be configured to operate using an on/off differential of either one or two degrees. Set the temperature differential or select a heating source priority in the settings menu.

Heat pump operation example (FreshJet 3 and 4 Series heat pump models): If the setpoint is 72°F (22.22°C), the compressor cycles on when the temperature drops to

(or below) 71°F (21.67°C) and cycles off when the temperature rises to (or above) 73°F (22.78°C).

#### Defrost cycle

During heat pump operation, the defrost cycle may occur. The defrost cycle occurs when the measured temperature of the outdoor ambient sensor is between 30°F (–1.11°C) ... 42°F (5.56°C).

- The defrost cycle may run anywhere from 25 to 30 minutes. The defrost cycle operates the fan and compressor together or independently.
- During this cycle the unit will not provide hot air flow temporarily. This is normal and is not an indication of malfunction.
- The defrost cycle continues until the measured temperature of the outdoor ambient sensor drops to (or below) 30°F (-1.11°C) or rises to (or above) 42°F (5.56°C).

#### Low ambient heat pump lock out

During heat pump operation, a low ambient heat pump lock out may occur. The heat pump shuts down if the outside temperature falls below 30°F (–1.11°C). The following occurs:

- If the fan speed is set to Auto, the fan will be turned off.
- The fan remains on if not in Auto fan mode.
- The compressor will not run and there will be no heat function below 30°F (-1.11°C).

#### **Auxiliary heat operation**

During heat pump operation, a low ambient heat pump lock out may occur. The heat pump shuts down if the outside temperature falls below  $30^{\circ}F(-1.11^{\circ}C)$ . The following occurs:

- If the fan speed is set to Auto, the fan will be turned off.
- The fan remains on if not in Auto fan mode.
- The compressor will not run and there will be no heat function below 30°F (-1.11°C).

**NOTE** When in Auto fan mode, the fan is off during auxiliary heat operation.

#### 7.2.6 Eco mode

The Eco mode conserves energy when power consumption needs to be minimized for cooling. When the Eco mode is active:

- The temperature is maintained at 2°F (1°C) from the set point for cooling. The fan is controlled automatically to help retain the setpoint.
- The fan continues to run for one minute after the compressor shuts off. The fan then continues to run until the room temperature exceeds the desired setpoint temperature, 2°F (1°C) degrees in terms of cooling, at which time the compressor turns back on.

#### 7.2.7 Sleep mode

The Sleep mode provides a comfortable sleeping environmnet, minimizing compressor cycling and reducing the LCD brightness level. When the Sleep mode is active:

- The system reduces the fan speed and gradually raises the set point to minimize compressor cycling and increase comfort.
- By default, the fan speed is low (regardless of fan speed selection).
- In the first hour, the setpoint automatically increases by 2°F (1°C). Conversely, during Heat mode, the setpoint decreases by 2°F (1°C).
- During the second hour following the initiation of Sleep mode, the temperature automatically increases by another 2°F (1°C). Conversely, during Heat mode, the setpoint decreases another 2°F (1°C).

#### 7.2.8 Dry mode

The Dry mode provides mild dehumidification for room temperatures above the setpoint and when additional cooling is not required.

In Dry mode, the fan speed is set to Low by default, regardless of the fan setting.

- The compressor cycles on and off at intervals of about six minutes to extract moisture from the air while not changing the room temperature per the setpoint. Dry mode is not a substitute for a standalone dehumidifier.
- The rooftop unit will not dehumidify if the room temperature is below 64°F (17.78°C). The minimum setpoint is 65°F (18.33°C).

#### 7.2.9 Turbo mode

The Turbo mode provides maximum cooling for rapid cool-down and/or spot cooling when room temperatures exceed the setpoint.

In Turbo mode, the fan speed is set to Turbo by default, regardless of the fan setting.

- The temperature setpoint will be set to the lowest setting of 55°F (12.78°C) regardless of the setpoint selection.
- The compressor will operate continuously to try to reach the lowest setpoint.

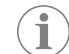

**NOTE** There is about a two minute compressor delay before the cooling or heat pump cycle begins.

#### 7.3 Using the thermostat

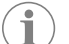

**NOTE** If legacy devices are installed on the system, you must initialize the system prior to operation. See Initializing the system on page 9.

#### 7.3.1 Powering the thermostat on or off

- > To turn the thermostat on, press (•).
- To turn the thermostat off, press and hold (•) for three seconds, and then press and hold (a) for five seconds as it counts down to a dark screen.

#### 7.3.2 Adjusting the temperature

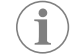

**NOTE** The temperature can only be manually adjusted when operating in modes that allow temperature adjustment.

The maximum setpoint temperature is 90°F (32.22°C). The minimum setpoint is determined by the active operating mode:

- For heating: 40°F (4.44°C)
- For auto: 50°F (10°C)
- For cooling: 60°F (15.56°C)

Rotate to increase or decrease the setpoint temperature.

- Turn clockwise to increase the setpoint temperature in one degree increments.
- Turn counterclockwise to decrease the setpoint temperature in one degree increments.

#### 7.3.3 Selecting a zone

Zone selection allows you to change the active zone for RVs equipped with multiple air conditioners in a multizone configuration.

- From the main menu, press and release (a) to cycle through and select the desired zone.
- <sup>2.</sup> Press  $\odot$  to confirm the selection and enter the main menu for that zone.

#### 7.3.4 Saving a favorite

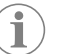

**NOTE** Set all menu options before proceeding with this feature. See Selecting a menu option on page 9.

- 1. Press and release  $(\bigstar)$ .
- A letter is assigned, beginning with "A."
- 2. To save another favorite, rotate the (select dial) to a letter between B–F , then press ().
- The letters start out as gray and become white once they have been programmed.

#### 7.3.5 Using a favorite

To use a favorite, one must be saved in the menu. See Saving a favorite on page 8.

- <sup>1</sup>. Press and release  $(\bigstar)$ .
- 2. Rotate 🔿 to the desired favorite letter.

3. Press (•) to confirm the selection and return to the Home screen.

#### 7.3.6 Entering the main menu

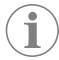

**NOTE** For complete menu diagrams, see Mode navigation tree on page 5.

From the Home screen, press and release 📀

#### 7.3.7 Selecting a menu option

- 1. Enter the main menu. See Entering the main menu on page 9.
- <sup>2.</sup> Rotate  $\bigcirc$  to scroll to the desired option.
- 3. Press (•) to confirm the selection.
- The submenu for the option displays the current setting.

## 7.3.8 Selecting the fan speed

- Select (B) from the main menu options. See Selecting a menu option on page 9.
- 2. Rotate 🔿 to the desired fan speed.
  - 1 Low
  - 2 High
  - 3 Turbo
  - Auto
- 3. Press  $\odot$  to confirm the selection.
- The display returns to the Home screen and shows the current fan speed in the upper right corner.

#### 7.3.9 Setting a schedule

- 1. Set the clock for the thermostat. See Selecting a setting on page 9.
- Select from the main menu options. See Selecting a menu option on page 9.
- 3. To enable, disable, or activate scheduling, select MODE.
- 4. Rotate to **ON**, **OFF**, or **AWAY**.
- 5. Press (o)
- 6. To set the awake, sleep, or away option, rotate the 🛈 to **AWAKE**, **SLEEP**, or **AWAY**.
- 7. Press ().
- 8. Rotate the hours.
- 9. Press (°).
- 10. Rotate to set the minutes.
- 11. Press (•).
- 12. Rotate 💮 to set the target temperature.
- 13. Press (•).
- 14. Press (a) to return to the main menu.
- 15. Press to return to the Home screen.

#### 7.3.10 Turning the lights on or off

**NOTE** Leaving the rooftop unit's light on when the RV is in motion on a public road is against the law in some jurisdictions and may result in a traffic ticket.

The operates the LED light on the rooftop unit, if equipped. The operates the Air Distribution Box (ADB) or Return Air Grille (RAG) light inside the RV, if equipped.

1. Select ( ) from the main menu options. See Selecting a menu option on page 9.

- 2. Press 💿 to confirm the selection.
- 3. Rotate to select **ON** or **OFF**.
  - When the light is off, the icon is gray.
  - When the light is on, the icon is blue.
- 4. Press (•) to confirm the selection and return to the Home screen.

#### 7.3.11 Viewing a zone's temperature

- Select 🔂 from the main menu options. See Selecting a menu option on page 9.
- 2. Press ()
- 3. Rotate 🔿 to view the indoor temperature in each zone.
- 4. Press (•) to return to the Home screen.

#### 7.3.12 Selecting a mode

- 1. Select **MODE** from the main menu options. See Selecting a menu option on page 9.
- 2. Rotate 💮 to the desired selection.
- 3. Press ()

## 8 System configuration

#### 8.1 Initializing the system

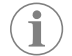

**NOTE** Perform this task if legacy devices are present. Do not use if installing all new electronic controls.

This task must be completed after the instalation of of a legacy CCCII electronic control and before operating the system. It will detect all the zones in the system.

- 1. Confirm that the thermostat is off.
- Simultaneously press and hold (\*) and (•) buttons for three seconds. INIT shows on the display.
- 3. Release the buttons, then press () to exit the system initialization.

#### 8.2 Selecting a setting

- Select () from the main menu options. See Selecting a menu option on page 9.
- 2. Rotate 💮 to the desired option.
- 3. Press 💿 to confirm the selection.

#### 8.3 Changing the temperature unit of measurement

- <sup>1.</sup> Select  ${}^{\mathbf{C}}_{\mathbf{F}}$  from the settings options. See Selecting a setting on page 9.
- 2. Press ( ).
- 3. Rotate 🔘 to set the temperature unit to Celsius or Fahrenheit.
- 4. Press ()
- 5. Press (a) to return to the main menu.
- 6. Press (a) to return to the Home screen.

#### 8.4 Selecting a unit of time

- 1. Select <sup>12</sup>/<sub>24</sub> from the settings options. See Selecting a setting on page 9.
- 2. Press (•).
- 3. Rotate to select the unit of time.
- 4. Press (•).
- 5. Press (a) to return to the main menu.
- 6. Press (a) to return to the Home screen.

#### 8.5 Setting the clock

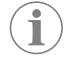

**NOTE** If your unit of time is set for 12H, AM/PM will be shown as you advance through the hour settings. See Selecting a unit of time on page 10.

- 1. Select () from the settings options. See Selecting a setting on page 9.
- 2. Press ().
- 3. Rotate to set the hours.
- 4. Press (•).
- 5. Rotate to set the minutes.
- 6. Press ().
- 7. Press ( $\widehat{a}$ ) to return to the main menu.
- 8. Press (a) to return to the Home screen.

#### 8.6 Setting the date

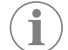

 ${\rm NOTE}\,$  The date follows MM/DD/YY as the factory default setting. Other locales may follow an international calendar DD/MM/YY.

- 1. Select 31 from the settings options. See Selecting a setting on page 9.
- 2. Press ().
- 3. Rotate 🛈 to **MM** to set the month.
- 4. Press (°).
- 5. Rotate to set the day.
- 6. Press (°).
- 7. Rotate to **yy** to set the year.
- 8. Press (a) to return to the main menu.
- 9. Press ( $\widehat{\alpha}$ ) to return to the Home screen.

#### 8.7 Enabling or disabling the furnance

- 1. Select of from the settings options. See Selecting a setting on page 9.
- 2. Press (•).
- 3. Rotate () to select the furnace status.
- 4. Press (°).
- 5. Press ( $\widehat{\square}$ ) to return to the main menu.
- 6. Press (a) to return to the home screen.

#### 8.8 Setting the furnace temperature differential

- Select From the settings options. See Selecting a setting on page 9.
- 2. Press ().
- 3. Rotate 🔿 to select the differential measurement.
- 4. Press (•).
- 5. Press (a) to return to the main menu.
- 6. Press (a) to return to the Home screen.

#### 8.9 Selecting the heat source priority

- 1. Select **f** from the settings options. See Selecting a setting on page 9.
- 2. Press ().
- 3. Rotate 🔿 to select the priority heat source.
- 4. Press ().
- <sup>5.</sup> Press a to return to the main menu.
- 6. Press (a) to return to the Home screen.

#### 8.10 Enabling or disabling climate AGS

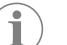

**NOTE** The Climate Auto Generator Start (AGS) can automatically start the generator when the climate system requires electricity to operate.

- 1. Select AGS from the settings options. See Selecting a setting on page 9.
- 2. Press (•).
- 3. Rotate () to select the climate AGS status.
- 4. Press (•).
- 5. Press (a) to return to the main menu.
- 6. Press (a) to return to the Home screen.

#### 8.11 Resetting the filter indicator

- 1. Select **\*** from the settings options. See Selecting a setting on page 9.
- 2. <sub>Press</sub> (•).
- 3. Press (°).
- 4. Press (a) to return to the main menu.
- 5. Press  $\widehat{(h)}$  to return to the Home screen.

#### 8.12 Setting the zone configuration

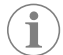

**NOTE** This setting is for CAN RV-C based air conditioners. Setting the zone configuration assigns the display's temperature sensor to a zone.

- 1. Select **ZONE** from the settings options. See Selecting a setting on page 9.
- 2. Press (•).
- 3. Rotate to select the zone.
- 4. Press (•).
- 5. Press (a) to return to the main menu.

6. Press (a) to return to the Home screen.

### 8.13 Selecting a brightness level

- 1. Select from the settings options. See Selecting a setting on page 9.
- 2. Press (•).
- 3. Rotate to select the brightness level.
- 4. Press ().
- 5. Press (a) to return to the main menu.
- 6. Press (a) to return to the Home screen.

## 9 Error codes

| Error Code | Definition                                                                                                    | Description                                                                                                    |
|------------|----------------------------------------------------------------------------------------------------|----------------------------------------------------------------------------------------------------|
| EI         | There is a loss of communica-<br>tion between the thermostat<br>and the module board.                                 | <ul> <li>Once the E1 error is displayed, no functions will be available except for the power button.</li> <li>Once the error is resolved, the E1 code will no longer show and the system will resume operation in the last AC mode.</li> </ul>                       |
| E2         | The remote temperature sen-<br>sor or room air sensor (on<br>board the thermostat) is open<br>circuit or out-ofrange. | <ul> <li>The Cool, Ventilation, and<br/>Auto modes will not func-<br/>tion.</li> <li>The Heat and Turbo</li> </ul>                                                                                                    |
| E3         | The remote temperature sen-<br>sor or room air sensor (on-<br>board the thermostat) has<br>shorted.                   | modes can be selected<br>manually. Simultaneously<br>press <b>MODE</b> and ()) for<br>one second and then re-                                                                                                    |
| E4         | The freeze control sensor is<br>open circuit, short circuit, or<br>out-of-range.                                      | <ul> <li>In this event, the display<br/>will show HI for heat over-<br/>ride or LO for cool over-<br/>ride.</li> <li>In Heat mode, the fan can<br/>be turned off by selecting<br/>the Auto fan speed. In Tur-<br/>bo mode, the fan will not<br/>turn off.</li> </ul> |
| PF         | There is a loss of 120 VAC<br>to the rooftop unit's power<br>board module.                                            | <ul> <li>The error will remain on<br/>the display for the affected<br/>mode until 120 VAC power<br/>is restored.</li> <li>Heat mode will remain<br/>available and the light but-<br/>tons will remain active.</li> </ul>                                             |

## 10 Troubleshooting

| Problem                                                                                                    | Possible cause                                                    | Suggested remedy                                                                             |
|----------------------------------------------------------------------------------------------------|-------------------------------------------------------------------|----------------------------------------------------------------------------------------------|
| The product does not oper-<br>ate.                                                                           | The circuit breaker has activated.                                | Set or reset the circuit breaker.                                                            |
|                                                                                                    | A fuse has blown.                                                 | Replace the fuse.                                                                            |
| The product does not oper-<br>ate (or operates poorly) and<br>the RV is connected to the<br>motor generator. | The RV is not receiving pow-<br>er from the motor genera-<br>tor. | Confirm the motor genera-<br>tor is running.                                                 |
|                                                                                                    |                                                                   | Confirm the motor genera-<br>tor is producing power.                                         |
|                                                                                                    |                                                                   | Confirm the fuse or circuit<br>breaker is open. Ensure the<br>fuse is not blown, or the cir- |

|                                                                           | suggested remedy                                                                                                    |
|---------------------------------------------------------------------------|----------------------------------------------------------------------------------------------------|
|                                                                           | cuit breaker is on and not activated.                                                                                                    |
|                                                                           | Contact the local service center.                                                                                                    |
| The RV is not receiving pow-<br>er from the power supply.                 | Confirm the land line is<br>plugged into the power<br>supply.                                                                                                    |
|                                                                           | Confirm the land line is<br>properly-sized for the prod-<br>uct's power load.                                                                                                    |
|                                                                           | Contact the local service center.                                                                                                    |
| The product is producing<br>very cold output at a very<br>low air speed.  | Inspect and clean the filter.<br>Open the air vents and re-<br>move any obstructions.                                                                                                    |
| The outside temperature is relatively low.                                | Adjust the thermostat to a warmer setting.                                                                                                    |
|                                                                           | Operate the product on any<br>Fan Only setting until the<br>coil is free of frost.                                                                                                    |
|                                                                           | Contact the local service center.                                                                                                    |
| The product is affected by the RV's heat gain from high                   | Park the RV in a shaded area.                                                                                                    |
| outdoor temperatures or humidity.                                         | Use window shades, blinds,<br>or curtains. For a more per-<br>manent solution to high<br>heat gain, accessories like<br>the Dometic outdoor patio<br>or window awnings reduce<br>the effects of direct sunlight.<br>Keep the windows and<br>doors closed or minimize<br>their use.                                                                               |
|                                                                           | Avoid using heat-producing appliances inside the RV.                                                                                                    |
|                                                                           | Operate the product in the Turbo Fan/Cooling mode.                                                                                                    |
|                                                                           | Start the product before the outside temperature increases.                                                                                                    |
| The air has water vapor that<br>is below the dew point of<br>the surface. | Keep doors and windows<br>closed when the unit is in<br>operation to reduce the for-<br>mation of condensation.                                                                                                    |
|                                                                           | The RV is not receiving power from the power supply.         The product is producing very cold output at a very low air speed.         The outside temperature is relatively low.         The product is affected by the RV's heat gain from high outdoor temperatures or humidity.         The air has water vapor that is below the dew point of the surface. |

## 11 Maintenance

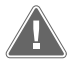

**WARNING! Electrical shock, fire, and/or explosion hazard** Failure to obey this warning could result in death or serious injury. Always disconnect the unit from power before cleaning and/or servicing.

The maintenance and cleaning instructions provided in this section should be performed at the intervals indicated, or as needed, depending on the use of the appliance. Failure to properly maintain the product may void the warranty and could result in unsafe operation. Preventive maintenance is not covered under the warranty.

Maintenance must be done by a qualified service person only.

#### 11.1 Cleaning the thermostat display

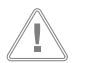

NOTICE! Do not spray water directly on the display. Do not use solvents for cleaning.

Clean display with a dry soft cloth, as needed.

If a moist soft cloth is needed to clean the display surface, the sensors may become unresponsive. If this happens, allow the water enough time to evaporate for the sensors to regain responsiveness.

## 12 Disposal

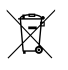

Place the packaging material in the appropriate recycling waste bins, wherever possible. Consult a local recycling center or specialist dealer for details about how to dispose of the product in accordance with applicable national and local disposal regulations.

## 13 Technical data

| Operating temperature range | –10°C 65°C  |
|-----------------------------|-------------|
| Storage temperature range   | – 40°C 70°C |
| Operating action            | Туре 1      |
| Software class              | A           |
| Overvoltage category        | 1           |
| Rated impulse voltage       | 330 V       |
| Pollution degree            | 3 indoor    |
| Class                       | III         |

#### 13.1 Electrical ratings

#### Table 1: AT daughter board

| Terminal | Description    | Rating             |
|----------|----------------|--------------------|
| P1:1     | CMC            | 5 V, SELV, 1 mA    |
| P1:2     | GND            | -                  |
| P1:3     | Vin            | 12 V, SELV, 3 W    |
| P1:4     | High fan out   | 12 V, SELV, 100 mA |
| P1:5     | Low fan out    | 12 V, SELV, 100 mA |
| P1:6     | Compressor out | 12 V, SELV, 100 mA |
| P1:7     | Heat pump out  | 12 V, SELV, 100 mA |
| P1:8     | Furnace out    | 12 V, SELV, 100 mA |
| P1:9     | GND            | -                  |

Table 2: AT daughter board ethernet supply (alternate)

| Terminal | Description     | Rating          |
|----------|-----------------|-----------------|
| P5:2     | GMC             | 5 V, SELV, 1 mA |
| P5:3     | GND             | -               |
| P5:4     | Vin (alternate) | 12 V, SELV, 3 W |
| P5:5     | 12 V Switch     | 12 V, SELV, 3 W |

#### Table 3: LCD (Tesla) board

| Terminal | Description | Rating             |
|----------|-------------|--------------------|
| P5:1     | Vin         | 12 V, SELV, 3 W    |
| P5:2     | GND         | -                  |
| P5:3     | CAN_N       | 12 V, SELV, 3 W    |
| P5:4     | CAN_P       | 12 V, SELV, 100 mA |
| P5:5     | GND         | 12 V, SELV, 100 mA |

#### Table 4: LCD (Tesla) serial AC (alternate)

| Terminal | Description | Rating          |
|----------|-------------|-----------------|
| P1:1     | GND         | -               |
| P1:2     | CMC         | 5 V, SELV, 1 mA |
| P1:3     | Vin         | 12 V, SELV, 3 W |

#### Table 5: LCD (Tesla) IO modem (alternate)

| Terminal | Description | Rating          |
|----------|-------------|-----------------|
| P12:1    | GND         | -               |
| P12:2    | CMC         | 5 V, SELV, 1 mA |
| P12:3    | VIN         | 12 V, SELV, 3 W |

# 14 Federal Communications Commission (FCC) notice

This equipment has been tested and found to comply with the limits for a Class B digital device, pursuant to part 15 of the FCC Rules. These limits are designed to give reasonable protection against harmful interference in a residential installation. This equipment generates, uses, and can radiate radio frequency energy and, if not installed and used in accordance with the instructions, may cause harmful interference to radio communications. However, there is no guarantee that interference to radio or television reception, which can be determined by turning the equipment off and on, the user is encouraged to try to correct the interference by one or more of the following measures:

- Reorient or move the receiving antenna.
- Increase the separation between the equipment and receiver.
- Connect the equipment into an outlet on a circuit different from that to which the receiver is connected.
- Consult the dealer or an experienced radio/ TV technician for help.

## 15 Industry Canada notice

This device complies with Industry Canada's licence-exempt RSSs. Operation is subject to the following two conditions: (1) This device may not cause interference; and (2) this device must accept any interference, including interference that may cause undesired operation of the device.

## 16 Warranty

LIMITED WARRANTY AVAILABLE AT DOMETIC.COM/EN-US/SUPPORT/WARRANTY.

IF YOU HAVE QUESTIONS OR TO OBTAIN A COPY OF THE LIMITED WARRANTY FREE OF CHARGE, CONTACT:

DOMETIC CORPORATION CUSTOMER SUPPORT CENTER 5155 VERDANT DRIVE ELKHART, INDIANA 46516 1-800-544-4881

## Français

| 1  | Remarques importantes                              | 14 |
|----|----------------------------------------------------|----|
| 2  | Signification des symboles                         | 14 |
| 3  | Directives supplémentaires                         | 14 |
| 4  | Consignes de sécurité                              | 14 |
| 5  | Usage conforme                                     | 14 |
| 6  | Description technique                              | 14 |
| 7  | Utilisation                                        | 17 |
| 8  | Configuration du système                           |    |
| 9  | Codes d'erreur                                     | 22 |
| 10 | Dépannage                                          | 22 |
| 11 | Maintenance                                        | 23 |
| 12 | Mise au rebut                                      | 23 |
| 13 | Caractéristiques techniques                        | 24 |
| 14 | Avis de la Federal Communications Commission (FCC) | 24 |
| 15 | Avis d'Industrie Canada                            | 24 |
| 16 | Garantie                                           | 24 |

## **1** Remarques importantes

Veuillez lire et suivre attentivement l'ensemble des instructions, directives et avertissements figurant dans ce manuel afin d'installer d'utiliser et d'entretenir le produit correctement à tout moment. Ces instructions DOIVENT rester avec le produit.

En utilisant ce produit, vous confirmez expressément avoir lu attentivement l'ensemble des instructions, directives et avertissements et que vous comprenez et acceptez de respecter les modalités et conditions énoncées dans le présent document. Vous acceptez d'utiliser ce produit uniquement pour l'usage et l'application prévus et conformément aux instructions, directives et avertissements figurant dans le présent manuel, ainsi qu'à toutes les lois et réglementations applicables. En cas de non-respect des instructions et avertissements figurant dans ce manuel, vous insquez de vous blesser ou de blesser d'autres personnes, d'endommager votre produit ou d'endommager d'autres biens à proximité. Le présent manuel produit, y compris les instructions, directives et avertissements, ainsi que la documentation associée peuvent faire l'objet de modifications et de mises à jour. Pour obtenir des informations actualisées sur le produit, consulter le site documents.dometit.com.

## 2 Signification des symboles

Un mot de signalement identifie les messages relatifs à la sécurité et aux dégâts matériels en indiquant le degré ou le niveau de gravité du danger.

#### AVERTISSEMENT !

Indique une situation dangereuse qui, si elle n'est pas évitée, est susceptible d'entraîner des blessures graves, voire mortelles.

## AVIS !

Indique une situation dangereuse qui, si elle n'est pas évitée, peut entraîner des dommages matériels.

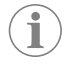

**REMARQUE** Informations complémentaires sur l'utilisation de ce produit.

## **3** Directives supplémentaires

Pour réduire le risque d'accidents et de blessures, respectez les consignes suivantes avant d'installer ou d'utiliser cet appareil :

- Lisez et respectez toutes les consignes et instructions de sécurité.
- Lisez attentivement ces instructions avant d'installer ou d'utiliser ce produit.

L'installation doit être conforme à toutes les réglementations locales ou nationales applicables, y compris la dernière édition des normes suivantes :

#### ÉTATS-UNIS

- ANSI/NFPA70, National Electrical Code (NEC)
- ANSI/NFPA 1192, Code des véhicules de plaisance

#### Canada

- CSA C22.1, Parties I et II, Code canadien de l'électricité
- CSA Z240 série VR, véhicules de plaisance

## Consignes de sécurité

#### AVERTISSEMENT ! Risque de décharge électrique et/ou d'incendie

Le non-respect des mises en garde suivantes peut entraîner des blessures graves, voire mortelles :

- Portez une attention particulière au diagnostic et/ou à l'ajustement des composants d'un appareil électrique.
- > Utilisez uniquement des pièces de rechange et des composants Dometic spécialement approuvés pour une utilisation avec l'appareil.
- Évitez d'installer, d'ajuster, de modifier, de réparer ou d'entretenir ce produit de manière incorrecte. Les réparations et la maintenance doivent uniquement être réalisées par un technicien qualifié.
- > Ne modifiez pas ce produit d'une quelconque manière. Toute modification peut présenter de graves dangers.

## 5 Usage conforme

Le thermostat Connect Pro (ci-après dénommé « thermostat » ou le « produit ») fournit une commande centrale pour gérer la climatisation dans votre camping-car ou véhicule de plaisance, ci-après dénommé « véhicule de plaisance ».

Ce produit convient uniquement à l'usage et à l'application prévus, conformément au présent manuel d'instructions.

Ce manuel fournit les informations nécessaires à l'installation et/ou à l'utilisation correcte du produit. Une installation, une utilisation ou un entretien inappropriés entraînera des performances insatisfaisantes et une éventuelle défaillance.

Le fabricant décline toute responsabilité en cas de blessure ou de dommage résultant :

- d'une installation, d'un montage ou d'un raccordement incorrect, y compris d'une surtension
- d'un entretien inadapté ou de l'utilisation de pièces de rechange autres que les pièces de rechange d'origine fournies par le fabricant
- de modifications apportées au produit sans autorisation explicite du fabricant
- d'usages différents de ceux décrits dans ce manuel

Dometic se réserve le droit de modifier l'apparence et les spécifications produit.

## 6 Description technique

#### 6.1 Compatibilité

Ce produit est compatible avec les modèles ou séries suivants. D'autres modèles sont susceptibles d'être ajoutés ultérieurement.

| Modèles               |                                                       |  |
|-----------------------|-------------------------------------------------------|--|
| FreshJet série 3 et 4 | Caisson de distribution d'air (ADB), thermostat mural |  |
|                       | Grille de retour d'air (RAG), thermostat mural        |  |

#### 6.2 Dimensions du modèle

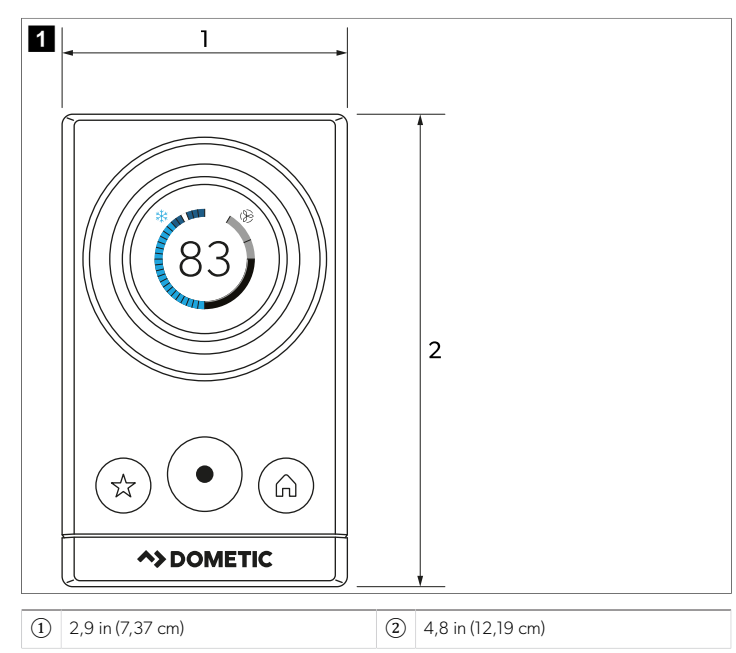

#### 6.3 Paramètres d'usine

| Réglage du thermostat     | Standard         |
|---------------------------|------------------|
| Chauffage                 | 68 °F (20 °C)    |
| Refroidissement           | 72 °F (22,22 °C) |
| Température automatique   | 70 °F (21,11 °C) |
| Vitesse de ventilation    | Auto             |
| Mode                      | Arrêt            |
| Différentiel de chaudière | ± 2 °F (± 1 °C)  |

#### 6.4 Arborescence de navigation de mode

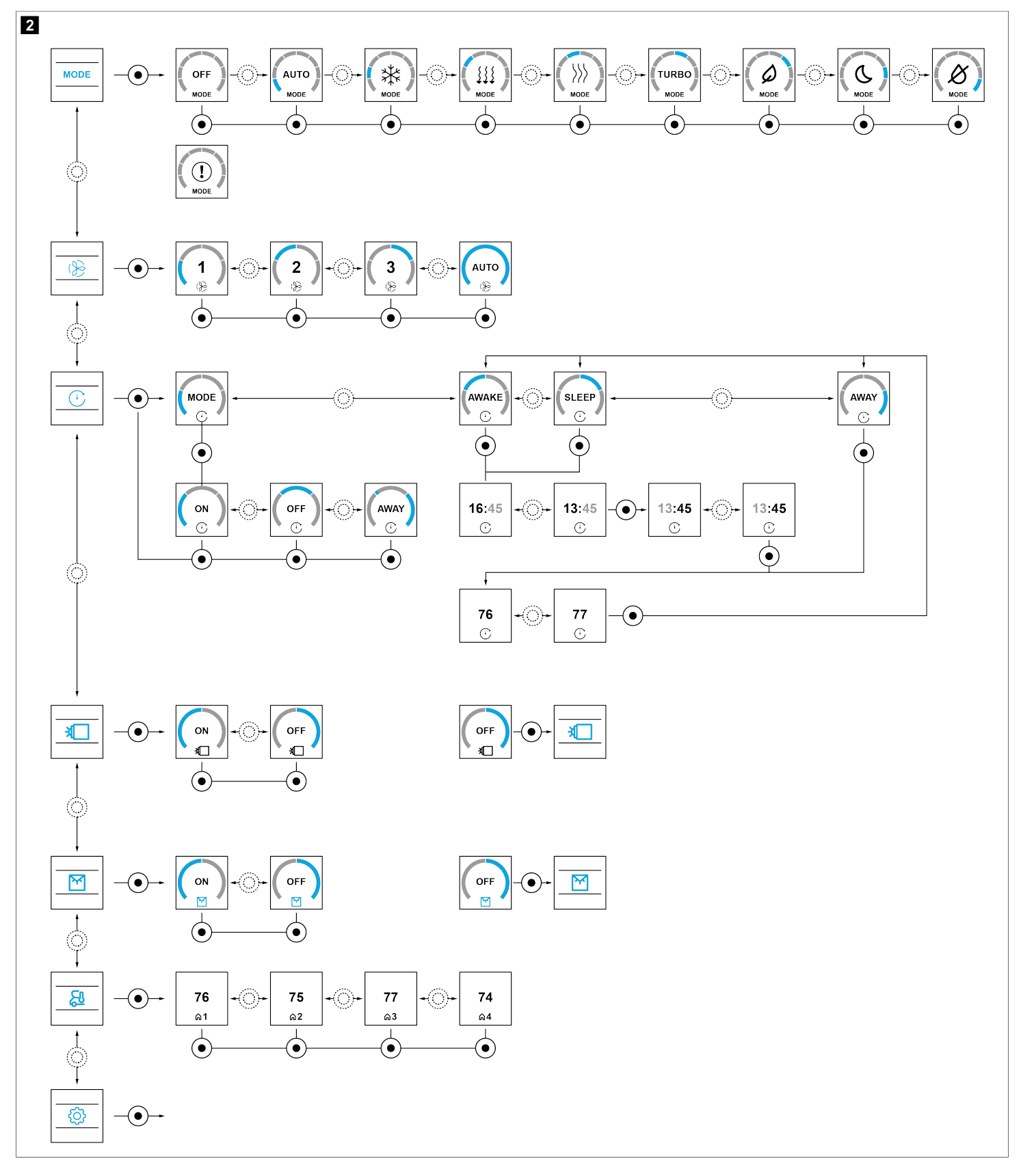

#### 6.5 Arborescence des paramètres

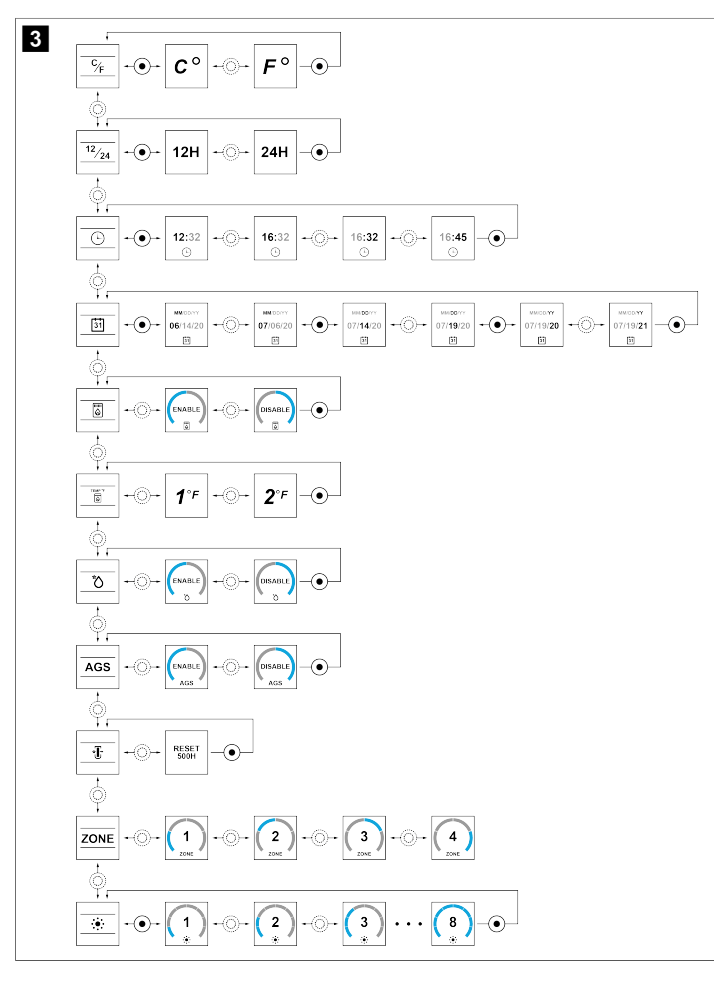

## 7 Utilisation

#### 7.1 Présentation des boutons et des indicateurs

Cette section présente les boutons du thermostat, les indicateurs d'affichage, les indicateurs de mode et les options du menu Réglages.

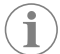

**REMARQUE** Après confirmation d'une option ou d'un réglage, le thermostat passe en mode basse puissance après 30 secondes.

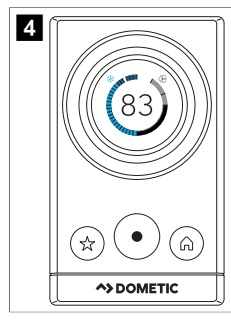

7.1.1 Boutons du thermostat

| Touche  | Nom               | Fonction                                                                                                    |
|---------|-------------------|----------------------------------------------------------------------------------------------------|
| $\odot$ | Puissance         | <ul> <li>Active le thermostat et<br/>lance la séquence d'arrêt<br/>du thermostat</li> <li>Déclenche une réactiva-<br/>tion du système</li> <li>Permet d'accéder à un me-<br/>nu</li> <li>Confirme les sélections de<br/>menus</li> </ul>                                                 |
|         | Favoris           | <ul> <li>Charge les paramètres fa-<br/>voris</li> <li>Enregistre les paramètres<br/>favoris</li> <li>Réinitialise les paramètres<br/>favoris</li> </ul>                                                                                                    |
| Â       | Accueil           | <ul> <li>Permet de revenir en arrière dans le menu</li> <li>Permet d'accéder au menu d'accueil</li> <li>Éteint le thermostat après avoir maintenu le bouton d'alimentation enfoncé pendant 3 secondes</li> <li>Permet de choisir la zone active à partir de l'écran d'accueil</li> </ul> |
| $\odot$ | Sélecteur rotatif | <ul> <li>Le sélecteur tourne pour<br/>faire défiler les options de<br/>menu disponibles</li> <li>Le sélecteur tourne pour<br/>sélectionner le point de<br/>consigne</li> <li>Permet de revenir au menu<br/>d'accueil à partir de l'écran<br/>d'horloge</li> </ul>                        |

#### 7.1.2 Indicateurs du menu principal

| lcône       | Nom                     | Fonction                                                                                                    |
|-------------|-------------------------|----------------------------------------------------------------------------------------------------|
| 83'         | Écran LCD               | Affiche les températures de<br>consigne, les indicateurs de<br>sélection pendant la sélection<br>du mode ou tout code d'er-<br>reur actif |
|             | Vitesse de ventilation  | Indique le réglage de vitesse<br>du ventilateur actif                                                                                     |
| $( \cdot )$ | Programmation           | Indique un programme actif                                                                                                    |
|             | Éclairage à l'extérieur | Indique l'état de l'éclairage<br>extérieur, selon l'équipement                                                                            |
|             | Éclairage à l'intérieur | Indique l'état de l'éclairage<br>intérieur, le cas échéant                                                                                |
| 5           | Température de la zone  | Indique une température de<br>zone spécifique                                                                                             |

#### 7.1.3 Indicateurs du mode de fonctionnement

| lcône | Nom                 | Fonction                                   |
|-------|---------------------|--------------------------------------------|
| MODE  | Mode                | Ouvre le menu des modes<br>disponibles     |
| OFF   | Mode Off            | Indique que l'unité de toit est<br>éteinte |
| AUTO  | Mode Auto           | Indique que le mode « Auto »<br>est actif  |
| (!)   | Mode non disponible | Indique qu'un mode n'est pas<br>disponible |

| Icône | Nom                                | Fonction                                               |
|-------|------------------------------------|--------------------------------------------------------|
| *     | Mode Refroidissement               | Indique que le mode « Refroi-<br>dissement » est actif |
| >>>   | Mode Chauffage                     | Indique que le mode « Chauf-<br>fage » est actif       |
| 111   | Mode « Ventilation »               | Indique que le mode « Venti-<br>lation » est actif     |
| TURBO | Mode Turbo                         | Indique que le mode « Tur-<br>bo » est actif           |
| Ø     | Mode Eco (économie d'éner-<br>gie) | Indique que le mode « Eco »<br>est actif               |
| C     | Mode Sleep (sommeil)               | Indique que le mode « Veille » est actif               |
| Ø     | Mode Dry                           | Indique que le mode « Dry »<br>est actif               |

#### 7.1.4 Indicateurs du menu « Réglages »

| lcône             | Nom                                            | Fonction                                                                                                    |
|-------------------|------------------------------------------------|----------------------------------------------------------------------------------------------------|
| ¢                 | Menu Réglages                                  | Ouvre le menu des para-<br>mètres disponibles                                                                                                    |
| ¢∕ <sub>F</sub>   | Unités de température                          | Indique le réglage actif de<br>l'unité de température                                                                                               |
| <sup>12</sup> ⁄24 | 12/24H                                         | Indique le réglage actif de<br>l'unité de temps                                                                                                    |
| È                 | Horloge                                        | Indique l'heure actuelle                                                                                                    |
| 31                | Date                                           | Indique la date actuelle                                                                                                    |
|                   | Chaudière                                      | Indique que la chaudière est<br>active                                                                                                    |
| TEMP DIF          | Différentiel de température de<br>la chaudière | Indique l'unité de différentiel<br>de température actuelle de la<br>chaudière                                                                       |
| +                 | Priorité de chauffage                          | Sélectionne la pompe à cha-<br>leur ou une autre source de<br>chaleur comme priorité                                                                |
| AGS               | Climat AGS                                     | Active le démarrage automa-<br>tique du générateur (selon<br>l'équipement) lorsque le sys-<br>tème de climatisation néces-<br>site de l'électricité |
| * <b>U</b> -      | Indicateur de filtre                           | Indique l'état actuel de réini-<br>tialisation du filtre                                                                                            |
| ZONE              | Configuration de la zone                       | Indique la zone en cours de configuration                                                                                                    |
|                   | Luminosité (« Brightness »)                    | Indique le niveau de luminosi-<br>té actuel                                                                                                    |
| CCCII INIT        | Initialisation du système CCCII                | Détecte les zones des anciens<br>appareils                                                                                                    |

#### 7.2 Présentation des options de mode

Cette section explique les modes disponibles lorsqu'ils sont intégrés à un système de climatisation.

#### 7.2.1 Mode Auto

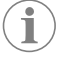

**REMARQUE** Pour que le mode « Auto » fonctionne efficacement, une pompe à chaleur ou une chaudière doit être installée.

En mode Auto, le système passe automatiquement du mode Refroidissement au mode Chauffage ou inversement. L'indicateur de mode « Auto » s'affiche dans le coin supérieur gauche de l'écran LCD. Lorsque le mode Auto est actif, l'une des opérations

suivantes peut se produire. En mode « Auto », toutes les opérations de la pompe à chaleur et de la chaudière s'appliquent.

- Refroidissement automatique : Si la température ambiante dépasse la température de consigne de deux degrés, le cycle de refroidissement est lancé. Le cycle de refroidissement fonctionne jusqu'à ce que la température ambiante descende à la température de consigne, puis s'éteint.
- Chauffage automatique : Si la température ambiante descend en dessous de la température de consigne de deux degrés, le chauffage est activé et désactivé en fonction de la température ambiante mesurée et de la température de consigne. Si plusieurs sources de chaleur sont disponibles dans une zone, la priorité de sélection de la source de chaleur est basée sur la priorité définie dans l'écran Priorité de la source de chaleur : pompe à chaleur (en premier) puis chauffage auxiliaire (en deuxième).
- Ventilation automatique : le mode Auto est réglé sur la ventilation automatique par défaut, quelle que soit la vitesse de ventilation. Avec la ventilation automatique, le ventilateur s'allume et s'éteint automatiquement, en fonction de la différence entre la température ambiante et la température de consigne. Pour plus d'informations, consultez Mode Ventilation (ventilateur uniquement) à la page 18. Le ventilateur présente un délai de commutation d'une minute, et il fonctionnera donc pendant au moins une minute à n'importe quelle vitesse.

#### 7.2.2 Mode Refroidissement

En mode Refroidissement, le système active et désactive le compresseur en fonction de la température de l'air ambiant et du point de consigne de température. L'indicateur de mode « Refroidissement » s'affiche dans le coin supérieur gauche de l'écran LCD. Le ventilateur se met en marche en premier, puis il y a un délai de deux minutes avant que le refroidissement commence. Quatre vitesses de ventilation sont disponibles : Faible, Élevée, Turbo et Auto :

- Faible : le ventilateur fonctionne en continu à la vitesse faible. Le compresseur s'allume et s'arrête.
- Élevée : le ventilateur fonctionne en continu à la vitesse élevée. Le compresseur s'allume et s'arrête.
- Turbo : le ventilateur fonctionne en continu à la vitesse maximum. Le compresseur s'allume et s'arrête.
- Auto: Le compresseur s'allume et s'arrête. La vitesse de ventilation change automatiquement en fonction de la différence entre la température ambiante et la température de consigne. Pour plus d'informations, consultez Mode Ventilation (ventilateur uniquement) à la page 18. Le ventilateur fonctionne pendant au moins une minute, quelle que soit la vitesse.

#### 7.2.3 Protection contre le dégivrage automatique

L'unité de toit est dotée d'une protection contre le dégivrage automatique qui fonctionne par temps froid. Lorsqu'il est engagé, le ventilateur peut fonctionner plus longtemps pendant le dégivrage.

#### 7.2.4 Mode Ventilation (ventilateur uniquement)

Le mode de circulation de l'air utilise uniquement le ventilateur pour maintenir la circulation de l'air dans le véhicule. L'indicateur du mode « Ventilation » s'affiche dans le coin supérieur gauche de l'écran LCD.

Quatre vitesses de ventilation sont disponibles : Faible, Élevé, Turbo et Auto.

- Faible : le ventilateur fonctionne en continu à la vitesse faible.
- Élevée : le ventilateur fonctionne en continu à la vitesse élevée.
- Turbo : le ventilateur fonctionne en continu à la vitesse maximum.
- Auto: Le ventilateur se met en marche et s'arrête en fonction de la température de consigne. La vitesse de ventilation change automatiquement en fonction de la différence entre la température ambiante et la température de consigne. Dans cette configuration, le ventilateur présente un délai de commutation d'une minute, et il fonctionnera donc pendant au moins une minute à n'importe quelle vitesse.
- Le ventilateur fonctionne à la vitesse maximale lorsque la température ambiante est supérieure à la température de consigne de plus de 8 °F ± 0,5 °F (5 °C ± 0.3 °C).
- Le ventilateur fonctionne à vitesse élevée lorsque la température ambiante est supérieure à la température de consigne de 5 °F ... 7 °F ± 0,5 °F(3 °C ... 4 °C ± 0.3 °C).
- Le ventilateur fonctionne à vitesse faible lorsque la température ambiante est supérieure à la température de consigne de moins de 4 °F ± 0,5 °F (2 °C ± 0,3 °C).

**REMARQUE** Dans le paramétrage de la vitesse de ventilation automatique du mode de circulation de l'air, le ventilateur accélère ou ralentit pour aider à maintenir la température de consigne souhaitée. Pour le paramétrage de la ventilation automatique dans d'autres modes, le ventilateur fonctionne en conjonction avec le système de chauffage ou de refroidissement lors de l'accélération ou du ralentissement de la ventilation pour aider à maintenir la température de consigne souhaitée.

#### 7.2.5 Mode Chauffage

En mode « Chauffage », la source de chaleur (pompe à chaleur ou chaudière) se met en marche et se désactive en fonction de la différence entre la température de l'air ambiant et le point de consigne de température. L'indicateur de mode « Chauffage » s'affiche dans le coin supérieur gauche de l'écran LCD. Lors de l'utilisation de la pompe à chaleur, le ventilateur se met d'abord en marche, puis il y a un délai de deux minutes pour le compresseur avant que le chauffage ne commence. Quatre vitesses de ventilation sont disponibles : Faible, Élevée, Turbo et Auto :

- Faible : le ventilateur fonctionne en continu à la vitesse faible.
- Élevée : le ventilateur fonctionne en continu à la vitesse élevée.
- Turbo : le ventilateur fonctionne en continu à la vitesse maximum.
- Auto (chaudière) : Le ventilateur est désactivé.
- Auto (pompe à chaleur) : Le cycle du compresseur et du ventilateur s'allume et s'éteint automatiquement, en modifiant la vitesse automatiquement en fonction de la différence entre la température ambiante et la température de consigne.

Si vous sélectionnez Faible, Élevé ou Turbo, le ventilateur continue de fonctionner à la vitesse sélectionnée. Pour éteindre le ventilateur pendant le fonctionnement de la chaudière, choisissez le réglage de vitesse automatique du ventilateur si vous ne souhaitez pas augmenter la circulation d'air à l'intérieur.

Le thermostat peut être configuré pour fonctionner avec un différentiel de marche/arrêt de un à deux degrés. Réglez le différentiel de température ou sélectionnez une priorité de source de chaleur dans le menu Réglages.

Exemple de fonctionnement de la pompe à chaleur (modèles de pompes à chaleur FreshJet séries 3 et 4) : Si le point de consigne est 72 °F (22,22 °C), le compresseur se met en marche lorsque la température chute à 71 °F (21,67 °C) (ou en dessous) et s'éteint lorsque la température monte à 73 °F (22,78 °C) (ou au-dessus).

#### Cycle de dégivrage

Pendant le fonctionnement de la pompe à chaleur, le cycle de dégivrage est susceptible de s'activer. Le cycle de dégivrage se produit lorsque la température mesurée du capteur de température ambiante extérieure est comprise entre 30°F (1,11°C) ... 42°F (5,56°C).

- Le cycle de dégivrage peut durer de 25 à 30 minutes. Le cycle de dégivrage actionne le ventilateur et le compresseur ensemble ou indépendamment.
- Au cours de ce cycle, l'unité ne fournira pas temporairement de débit d'air chaud. Ceci est normal et n'est pas une indication de dysfonctionnement.
- Le cycle de dégivrage se poursuit jusqu'à ce que la température mesurée du capteur de température de l'air extérieur descende à 30 °F (1,11 °C) (ou à une température inférieure) ou atteigne 42 °F (5,56 °C) (ou une température supérieure).

#### Verrouillage de la pompe à chaleur en cas de température ambiante basse

Pendant le fonctionnement de la pompe à chaleur, un verrouillage à faible température de l'air extérieur est susceptible de se produire. La pompe à chaleur s'arrête si la température extérieure tombe en dessous de 30°F (1,11°C). Les événements suivants se produisent :

- Si la vitesse du ventilateur est réglée sur Auto, le ventilateur est désactivé.
- Le ventilateur reste allumé s'il n'est pas en mode « Ventilation auto ».
- Le compresseur ne fonctionnera pas et il n'y aura pas de fonction de chauffage en dessous de 30 °F (1,11 °C).

#### Fonctionnement du chauffage auxiliaire

Pendant le fonctionnement de la pompe à chaleur, un verrouillage à faible température de l'air extérieur est susceptible de se produire. La pompe à chaleur s'arrête si la température extérieure tombe en dessous de 30°F (1,11°C). Les événements suivants se produisent :

- Si la vitesse du ventilateur est réglée sur Auto, le ventilateur est désactivé.
- Le ventilateur reste allumé s'il n'est pas en mode « Ventilation auto ».
- Le compresseur ne fonctionnera pas et il n'y aura pas de fonction de chauffage en dessous de 30 °F (1,11 °C).

**REMARQUE** En mode « Ventilation auto », le ventilateur est désactivé pendant le fonctionnement du chauffage auxiliaire.

#### 7.2.6 Mode Eco (économie d'énergie)

Le mode « Eco » permet d'économiser de l'énergie lorsque la consommation doit être réduite au minimum pour le refroidissement. Lorsque le mode « Eco » est actif :

- La température est maintenue à 2 °F (1 °C) du point de consigne de refroidissement. Le ventilateur est contrôlé automatiquement pour aider à maintenir la température de consigne.
- Le ventilateur continue de tourner pendant une minute après l'arrêt du compresseur. Le ventilateur continue ensuite à tourner jusqu'à ce que la température ambiante dépasse la température de consigne souhaitée, 2 °F (1 °C) degrés en termes de refroidissement, puis le compresseur se remet sous tension.

#### 7.2.7 Mode Sleep (sommeil)

Le mode « Veille » offre un environnement propice au sommeil, réduisant au minimum le cycle du compresseur et diminuant le niveau de luminosité de l'écran LCD. Lorsque le mode « Veille » est actif :

- Le système diminue la vitesse de ventilation et augmente progressivement la température de consigne pour réduire le cycle du compresseur et gagner en confort.
- Par défaut, la vitesse du ventilateur est réglée sur faible (quelle que soit la vitesse sélectionnée).
- Au cours de la première heure, le point de consigne augmente automatiquement de 2 °F (1 °C). Inversement, en mode « Chauffage », le point de consigne diminue de 2 °F (1 °C).
- Pendant la deuxième heure suivant le lancement du mode « Veille », la température augmente automatiquement de 2 °F (1 °C) supplémentaires. Inversement, en mode « Chauffage », le point de consigne diminue une autre 2 °F (1 °C).

#### 7.2.8 Mode Dry

Le mode Dry assure une déshumidification légère pour les températures ambiantes supérieures à la température de consigne et lorsqu'un refroidissement supplémentaire n'est pas nécessaire.

En mode Dry, la vitesse du ventilateur est réglée sur Faible par défaut, quel que soit le réglage du ventilateur.

- Les cycles marche/arrêt du compresseur s'activent à des intervalles d'environ six minutes pour extraire l'humidité de l'air sans réduire la température ambiante du point de consigne. Le mode Dry ne remplace pas un déshumidificateur autonome.
- L'unité de toit n'assure pas la déshumidification si la température ambiante est inférieure à 64 °F (17,78 °C). Le point de consigne minimum est 65 °F (18,33 °C).

#### 7.2.9 Mode Turbo

Le mode « Turbo » fournit un refroidissement maximal pour un refroidissement rapide et/ ou ponctuel lorsque la température ambiante dépasse la température de consigne.

En mode Turbo, la vitesse du ventilateur est réglée sur Turbo par défaut, quel que soit le réglage du ventilateur.

- La température de consigne est réglée sur le paramètre le plus bas, soit 55 °F (12,78 °C), quelle que soit la température de consigne sélectionnée.
- Le compresseur fonctionne en continu pour tenter d'atteindre le point de consigne le plus bas.

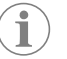

**REMARQUE** Il y a environ deux minutes de délai avant que le compresseur ne se mette en route et que le cycle de refroidissement ou de chauffage commence.

#### 7.3 Utilisation du thermostat

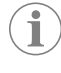

**REMARQUE** Si d'anciens appareils sont installés sur le système, vous devez initialiser le système avant de le faire fonctionner. Reportez-vous à la section Initialisation du système à la page 21.

#### 7.3.1 Mise sous tension ou hors tension du thermostat

Pour allumer le thermostat, appuyez sur

#### FR

Pour éteindre le thermostat, maintenez la touche enfoncée pendant trois secondes, puis maintenez enfoncée pendant cinq secondes jusqu'à ce qu'un écran noir apparaisse.

#### 7.3.2 Réglage de la température

 $\mathbf{i}$ 

**REMARQUE** La température ne peut être réglée manuellement que dans les modes qui permettent le réglage de la température.

La température de consigne maximale est 90°F (32,22°C). Le point de consigne minimum est déterminé par le mode de fonctionnement actif :

- Pour le chauffage : 40 °F (4,44 °C)
- Pour le mode « Auto » : 50 °F (10 °C)
- Pour le mode « Refroidissement » : 60 °F (15,56 °C)
- Tournez pour augmenter ou diminuer la température de consigne.
- Tournez dans le sens horaire pour augmenter la température de consigne par incréments d'un degré.
- Tournez dans le sens antihoraire pour diminuer la température de consigne par incréments d'un degré.

#### 7.3.3 Sélection d'une zone

La sélection de zone vous permet de modifier la zone active pour les véhicules de plaisance équipés de plusieurs climatiseurs dans une configuration multizone.

- Appuyez sur o pour confirmer la sélection et accéder au menu principal de cette zone.

#### 7.3.4 Enregistrement d'un favori

**REMARQUE** Réglez toutes les options de menu avant de poursuivre avec cette fonction. Reportez-vous à la section Sélection d'une option de menu à la page 20.

Appuyez brièvement sur (☆).

ĺ

- Une lettre est attribuée, commençant par « A ».
- Pour enregistrer un autre favori, tournez le sélecteur rotatif pour choisir une lettre entre B et F, puis appuyez sur <sup>(</sup>).
- Les lettres sont d'abord grises puis deviennent blanches une fois qu'elles ont été programmées.

#### 7.3.5 Utilisation des favoris

Pour utiliser un favori, vous devez en enregistrer un dans le menu. Reportez-vous à la section Enregistrement d'un favori à la page 20.

- Appuyez brièvement sur (x)
- 2. Tournez ) jusqu'à la lettre favorite souhaitée.
- Appuyez sur (o) pour confirmer la sélection et revenir à l'écran d'accueil.

#### 7.3.6 Accéder au menu principal

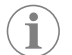

**REMARQUE** Pour des schémas de menu complets, consultez Arborescence de navigation de mode à la page 16.

À partir de l'écran d'accueil, appuyez brièvement sur (°).

#### 7.3.7 Sélection d'une option de menu

- 1. Accédez au menu principal. Reportez-vous à la section Accéder au menu principal à la page 20.
- 2. Tournez O pour sélectionner l'option souhaitée.
- 3. Appuyez sur (•) pour confirmer la sélection.
- v Le sous-menu de l'option affiche le paramètre actuel.

#### 7.3.8 Sélectionner la vitesse du ventilateur

- Sélectionnez () dans les options du menu principal. Reportez-vous à la section Sélection d'une option de menu à la page 20.
- Tournez ) jusqu'à la vitesse de ventilateur souhaitée.
  - 1 Faible
  - 2 Élevée
  - 3 Turbo
  - Auto
- 3. Appuyez sur (•) pour confirmer la sélection.
- L'affichage revient à l'écran d'accueil et indique la vitesse actuelle du ventilateur dans le coin supérieur droit.

#### 7.3.9 Définition d'un programme

- 1. Réglez l'horloge du thermostat. Reportez-vous à la section Sélection d'un paramètre à la page 21.
- Sélectionnez (L) dans les options du menu principal. Reportez-vous à la section Sélection d'une option de menu à la page 20.
- 3. Pour activer, désactiver ou activer le programme, sélectionnez MODE.
- 4. Tournez 💮 sur **ON**, **OFF** ou **AWAY**.
- 5. Appuyez sur 💿.
- 6. Pour définir l'option Marche, Veille ou Absent, tournez 🔘 sur AWAKE, SLEEP ou AWAY.
- Appuyez sur 
   .
- 8. Tournez O pour régler les heures.
- 9. Appuyez sur (•).
- 10. Tournez O pour régler les minutes.
- 11. Appuyez sur (•).
- 12. Tournez O pour régler la température cible.
- 13. Appuyez sur (•)
- 14. Appuyez sur ( ) pour retourner au menu principal.
- 15. Appuyez sur (🙃) pour revenir à l'écran d'accueil.

#### 7.3.10 Allumer ou éteindre les lumières

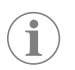

**REMARQUE** Dans certaines régions, l'utilisation de l'éclairage de l'unité de toit lorsque le véhicule de plaisance est en mouvement sur la voie publique est interdite et passible d'une amende.

Le actionne le voyant LED de l'unité de toit, selon l'équipement. Le actionne le voyant du caisson de distribution d'air (ADB) ou de la grille de retour d'air (RAG) à l'intérieur du véhicule de plaisance, selon l'équipement.

 Sélectionnez (1) dans les options du menu principal. Reportez-vous à la section Sélection d'une option de menu à la page 20.

2. Appuyez sur 💿 pour confirmer la sélection.

Tournez pour sélectionner on ou off.

- Lorsque le voyant est éteint, l'icône est grise.
- Lorsque le voyant est allumé, l'icône est bleue.
- 4. Appuyez sur 💿 pour confirmer la sélection et revenir à l'écran d'accueil.

#### 7.3.11 Affichage de la température d'une zone

- Sélectionnez <u>Sélection</u> d'une option de menu à la page 20.
- 2. Appuyez sur (•)

Fk

- 3. Tournez () pour afficher la température intérieure dans chaque zone.
- 4. Appuyez sur (•) pour revenir à l'écran d'accueil.

#### 7.3.12 Sélectionner un mode

- 1. Sélectionnez **MODE** dans les options du menu principal. Reportez-vous à la section Sélection d'une option de menu à la page 20.
- 2. Tournez ) jusqu'à la sélection souhaitée.
- 3. Appuyez sur (•).

## 8 Configuration du système

#### 8.1 Initialisation du système

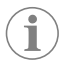

**REMARQUE** Effectuez cette tâche si des anciens appareils sont présents. Ne pas utiliser si toutes les commandes électroniques neuves sont installées.

Cette tâche doit être effectuée après l'installation d'une commande électronique CCCII héritée et avant d'utiliser le système. Cela permettra de détecter toutes les zones du système.

- 1. Vérifiez que le thermostat est éteint.
- Appuyez simultanément sur les touches (☆) et (○) et maintenez-les enfoncées pendant trois secondes. INIT s'affiche à l'écran.
- 3. Relâchez les boutons, puis appuyez sur () pour quitter l'initialisation du système.

#### 8.2 Sélection d'un paramètre

- Sélectionnez O dans les options du menu principal. Reportez-vous à la section Sélection d'une option de menu à la page 20.
- 2. Tournez ) jusqu'à l'option souhaitée.
- 3. Appuyez sur o pour confirmer la sélection.

#### 8.3 Modification de l'unité de mesure de la température

- Sélectionnez <sup>C</sup>/<sub>F</sub> parmi les options. Reportez-vous à la section Sélection d'un paramètre à la page 21.
- 2. Appuyez sur (•).
- 3. Tournez O pour régler l'unité de température sur Celsius ou Fahrenheit.
- 4. Appuyez sur (•).
- 5. Appuyez sur (A) pour retourner au menu principal.
- 6. Appuyez sur (A) pour revenir à l'écran d'accueil.

#### 8.4 Sélection d'une unité de temps

- Sélectionnez <sup>12</sup>/<sub>24</sub> parmi les options. Reportez-vous à la section Sélection d'un paramètre à la page 21.
- 2. Appuyez sur ()
- 3. Tournez O pour sélectionner l'unité de temps.
- 4. Appuyez sur (•).
- 5. Appuyez sur (A) pour retourner au menu principal.
- 6. Appuyez sur (a) pour revenir à l'écran d'accueil.

#### 8.5 Réglage de l'horloge

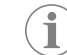

**REMARQUE** Si votre unité de temps est réglée sur 12H, AM/PM s'affiche au fur et à mesure que vous avancez dans les réglages des heures. Reportezvous à la section Sélection d'une unité de temps à la page 21.

- Sélectionnez D parmi les options. Reportez-vous à la section Sélection d'un paramètre à la page 21.
- 2. Appuyez sur (•).
- 3. Tournez O pour régler les heures.
- 4. Appuyez sur ().
- 5. Tournez O pour régler les minutes.
- 6. Appuyez sur (•).
- 7. Appuyez sur ( pour retourner au menu principal.
- 8. Appuyez sur (a) pour revenir à l'écran d'accueil.

#### 8.6 Réglage de la date

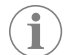

**REMARQUE** Par défaut, le format de la date est MM/JJ/AA. Selon votre région, vous pouvez régler la date sur le format du calendrier international JJ/MM/AA.

- Sélectionnez i parmi les options. Reportez-vous à la section Sélection d'un paramètre à la page 21.
- 2. Appuyez sur (•).
- 3. Tournez O sur **MM** pour régler le mois.
- 4. Appuyez sur (•).
- 5. Tournez Osur **D** pour régler le jour.
- 6. Appuyez sur (•).
- 7. Tournez 💮 sur **YY** pour régler l'année.
- 8. Appuyez sur (a) pour retourner au menu principal.
- 9. Appuyez sur (A) pour revenir à l'écran d'accueil.

#### 8.7 Activation ou désactivation de l'équipement

- Sélectionnez parmi les options. Reportez-vous à la section Sélection d'un paramètre à la page 21.
- 2. Appuyez sur (•).
- 3. Tournez O pour sélectionner l'état de la chaudière.
- 4. Appuyez sur 📀
- 5. Appuyez sur (a) pour retourner au menu principal.
- 6. Appuyez sur (A) pour revenir à l'écran d'accueil.

#### 8.8 Réglage du différentiel de température de la chaudière

- Sélectionnez parmi les options. Reportez-vous à la section Sélection d'un paramètre à la page 21.
- 2. Appuyez sur (•).
- 3. Tournez O pour sélectionner la mesure différentielle.
- 4. Appuyez sur (•).

- 5. Appuyez sur (a) pour retourner au menu principal.
- 6. Appuyez sur (A) pour revenir à l'écran d'accueil.

#### 8.9 Sélection de la priorité de la source de chaleur

- Sélectionnez parmi les options. Reportez-vous à la section Sélection d'un paramètre à la page 21.
- 2. Appuyez sur ().
- 3. Tournez O pour sélectionner la source de chaleur prioritaire.
- 4. Appuyez sur (•).
- 5. Appuyez sur (a) pour retourner au menu principal.
- 6. Appuyez sur (a) pour revenir à l'écran d'accueil.

#### 8.10 Activation ou désactivation du climat AGS

**REMARQUE** Le système de démarrage automatique du générateur de climatisation (AGS) peut démarrer automatiquement le générateur lorsque le système de climatisation nécessite de l'électricité pour fonctionner.

- 1. Sélectionnez AGS parmi les options. Reportez-vous à la section Sélection d'un paramètre à la page 21.
- 2. Appuyez sur ().
- 3. Tournez O pour sélectionner l'état climat AGS.
- 4. Appuyez sur (•).
- 5. Appuyez sur (a) pour retourner au menu principal.
- 6. Appuyez sur ( ) pour revenir à l'écran d'accueil.

#### 8.11 Réinitialisation de l'indicateur de filtre

- Sélectionnez Drami les options. Reportez-vous à la section Sélection d'un paramètre à la page 21.
- 2. Appuyez sur (•).
- 3. Appuyez sur (•).
- 4. Appuyez sur ( ) pour retourner au menu principal.
- 5. Appuyez sur (🛱) pour revenir à l'écran d'accueil.

#### 8.12 Définition de la configuration de la zone

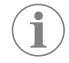

**REMARQUE** Ce réglage concerne les climatiseurs basés sur CAN RV-C. Définir une configuration de zone attribue le capteur de température de l'écran à une zone.

- 1. Sélectionnez **ZONE** parmi les options. Reportez-vous à la section Sélection d'un paramètre à la page 21.
- Appuyez sur 
   .
- 3. Tournez O pour sélectionner la zone.
- 4. Appuyez sur ()
- 5. Appuyez sur (a) pour retourner au menu principal.
- 6. Appuyez sur (A) pour revenir à l'écran d'accueil.

#### 8.13 Sélection d'un niveau de luminosité

- Appuyez sur 
   .
- 3. Tournez O pour sélectionner le niveau de luminosité.
- 4. Appuyez sur (•).
- 5. Appuyez sur (a) pour retourner au menu principal.
- 6. Appuyez sur (a) pour revenir à l'écran d'accueil.

## 9 Codes d'erreur

| Code d'erreur | Définition                                                                                                    | Description                                                                                                    |
|---------------|----------------------------------------------------------------------------------------------------|----------------------------------------------------------------------------------------------------|
| EI            | II y a une perte de communi-<br>cation entre le thermostat et la<br>carte du module.                                                                                  | <ul> <li>Si l'erreur El s'affiche, aucune fonction n'est disponible, à l'exception de la touche Marche/Arrêt.</li> <li>Une fois l'erreur résolue, le code El ne s'affiche plus et le système reprend son fonctionnement dans le dernier mode de climatisation.</li> </ul>                                                                                                    |
| E2            | Le capteur de température à<br>distance ou le capteur d'air<br>ambiant (intégré au thermo-<br>stat) est en circuit ouvert ou<br>dévie trop de la plage nomi-<br>nale. | <ul> <li>Les modes de climatisation « Refroidissement »,<br/>« Ventilation » et « Auto »<br/>ne fonctionnent pas.</li> <li>Les modes « Chauffage »<br/>et « Turbo » peuvent être</li> </ul>                                                                                                    |
| E3            | Le capteur de température à<br>distance ou le capteur d'air<br>ambiant (intégré au thermo-<br>stat) est en court-circuit.                                             | sélectionnés manuelle-<br>ment. Appuyez simultané-<br>ment sur les boutons <b>MODE</b><br>et ()) pendant une se-                                                                                                    |
| E4            | Le capteur de contrôle du<br>gel est en circuit ouvert, en<br>court-circuit ou dévie trop de<br>la plage nominale.                                                    | <ul> <li>conde, puis relâchez-les.</li> <li>Dans ce cas, l'écran affiche<br/>HI (neutralisation du chauf-<br/>fage) ou LO (neutralisation<br/>du refroidissement).</li> <li>En mode « Chauffage », le<br/>ventilateur peut être désac-<br/>tivé en sélectionnant « Au-<br/>to Fan Speed » (vitesse de<br/>ventilation automatique).<br/>En mode « Turbo », le ven-<br/>tilateur ne se désactive<br/>pas.</li> </ul> |
| PF            | II y a une perte de 120 VCA<br>au niveau du module de carte<br>d'alimentation de l'unité de<br>toit.                                                                  | <ul> <li>L'erreur reste affichée pour<br/>le mode concerné jus-<br/>qu'à ce que l'alimentation<br/>120 VCA soit rétablie.</li> <li>Le mode « Chauffage »<br/>reste disponible et les bou-<br/>tons d'éclairage restent ac-<br/>tifs.</li> </ul>                                                                                                    |

## 10 Dépannage

| Panne                            | Cause possible                       | Solution proposée                               |
|----------------------------------|--------------------------------------|-------------------------------------------------|
| Le produit ne fonctionne<br>pas. | Le disjoncteur s'est déclen-<br>ché. | Initialisez ou réinitialisez le<br>disjoncteur. |
|                                  | Un fusible a sauté.                  | Changez le fusible.                             |

| Panne                                                                                 | Cause possible                                                                                                    | Solution proposée                                                                                                    |
|---------------------------------------------------------------------------------------|----------------------------------------------------------------------------------------------------|----------------------------------------------------------------------------------------------------|
| Le produit ne fonctionne<br>pas (ou ne fonctionne pas<br>correctement) et le RV est   | Le RV n'est pas alimenté par<br>le groupe électrogène.                                                                             | Vérifiez que le groupe élec-<br>trogène fonctionne.<br>Vérifiez que le groupe élec-                                                                                                    |
| connecté au groupe élec-<br>trogène.                                                  |                                                                                                    | trogène produit de l'électri-<br>cité.                                                                                                    |
|                                                                                       |                                                                                                    | Vérifiez que le fusible ou le<br>disjoncteur est en position<br>ouverte. Assurez-vous que<br>le fusible n'a pas sauté ou<br>que le disjoncteur est opé-<br>rationnel et ne s'est pas dé-<br>clenché.                                                                        |
|                                                                                       |                                                                                                    | Contactez le centre de ser-<br>vice local.                                                                                                    |
| Le produit ne fonctionne<br>pas (ou ne fonctionne pas<br>correctement) et le véhicule | Le RV n'est pas alimenté en électricité.                                                                                           | Vérifiez que la ligne élec-<br>trique est raccordée à l'ali-<br>mentation.                                                                                                    |
| de plaisance est connecte<br>à une alimentation via une<br>ligne électrique.          |                                                                                                    | Vérifiez que la ligne élec-<br>trique dispose d'un calibre<br>adapté à la charge d'ali-<br>mentation du produit.                                                                                                    |
|                                                                                       |                                                                                                    | Contactez le centre de ser-<br>vice local.                                                                                                    |
| Du givre se forme sur le<br>serpentin de l'évapora-                                   | Le produit génère une sortie<br>très froide à une vitesse d'air                                                                    | Inspectez et nettoyez le<br>filtre.                                                                                                    |
| par le trou de l'entrée d'air<br>lorsque le filtre est retiré.                        | tres basse.                                                                                                    | Ouvrez les évents et retirez toute obstruction.                                                                                                    |
|                                                                                       | La température extérieure<br>est relativement basse.                                                                               | Utilisez un réglage de tem-<br>pérature moins froid.                                                                                                    |
|                                                                                       |                                                                                                    | Utilisez le produit en dé-<br>finissant un réglage avec<br>ventilation uniquement jus-<br>qu'à ce que le serpentin soit<br>exempt de givre.                                                                                                    |
|                                                                                       |                                                                                                    | Contactez le centre de ser-<br>vice local.                                                                                                    |
| Le produit ne maintient pas<br>la température souhaitée.                              | Le produit est affecté par le<br>gain de chaleur du RV en rai-<br>son d'une température ou<br>d'une humidité extérieure<br>élevée. | Stationnez le RV à l'ombre.                                                                                                    |
|                                                                                       |                                                                                                    | Utilisez des stores, des<br>pare-soleil ou des rideaux.<br>Pour pallier plus durable-<br>ment un gain de chaleur<br>élevé, des accessoires tels<br>que le patio extérieur ou les<br>stores de fenêtre Dometic<br>réduisent les effets de la lu-<br>mière directe du soleil. |
|                                                                                       |                                                                                                    | Gardez les portes et les<br>fenêtres fermées ou utili-<br>sez-les le moins possible.                                                                                                    |
|                                                                                       |                                                                                                    | Évitez d'utiliser des appa-<br>reils qui produisent de la<br>chaleur à l'intérieur du RV.                                                                                                    |
|                                                                                       |                                                                                                    | Utilisez le produit en mode<br>Turboventilation/Refroidis-<br>sement.                                                                                                    |
|                                                                                       |                                                                                                    | Démarrez le produit avant<br>que la température exté-<br>rieure n'augmente.                                                                                                    |

| Panne                                                                                                    | Cause possible                                                                                                 | Solution proposée                                                                                                    |
|----------------------------------------------------------------------------------------------------|----------------------------------------------------------------------------------------------------|----------------------------------------------------------------------------------------------------|
| De la condensation se<br>forme sur les plafonds, les<br>fenêtres ou autres surfaces.                                                                                                    | L'air contient de la vapeur<br>d'eau dont la température<br>est inférieure au point de<br>rosée de la surface. | Pour réduire la formation<br>de condensation, gardez<br>les portes et les fenêtres fer-<br>mées lorsque l'unité est en<br>marche. |
| En fonctionne-<br>ment normal,<br>ce produit est<br>concu pour<br>éliminer une<br>certaine quan-<br>tité d'humidi-<br>té dans l'air,<br>en fonction<br>de la taille de<br>l'espace clima-<br>tisé. Le fabri-<br>cant de cette<br>unité ne peut<br>être tenu pour<br>responsable<br>de tout dom-<br>mage causé<br>par la conden-<br>sation qui se<br>forme sur les<br>plafonds, les<br>fenêtres ou<br>autres surfaces. |                                                                                                    |                                                                                                    |

## 11 Maintenance

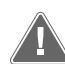

## AVERTISSEMENT ! Risque de choc électrique, d'incendie et/ou d'explosion

Le non-respect de ces mises en garde peut entraîner des blessures graves, voire mortelles.

Débranchez toujours l'appareil de l'alimentation avant toute opération de nettoyage et/ou d'entretien. La maintenance doit uniquement être effectuée par un technicien qualifié.

Les instructions de maintenance et de nettoyage fournies dans cette section doivent être appliquées aux intervalles spécifiés ou selon les besoins, en fonction de l'utilisation de l'appareil. Le défaut d'entretenir correctement le produit pourrait causer l'annulation de la garantie et entraîner un fonctionnement dangereux. La maintenance préventive n'est pas couverte par la garantie.

#### 11.1 Nettoyage de l'écran du thermostat

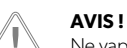

Ne vaporisez pas d'eau directement sur l'écran. N'utilisez pas de solvants pour le nettoyage.

Nettoyez l'écran à l'aide d'un chiffon doux et sec, au besoin.

Si un chiffon doux et humide est nécessaire pour nettoyer la surface de l'écran, les capteurs risquent de ne plus répondre. Si cela se produit, laissez l'eau s'évaporer suffisamment longtemps pour que les capteurs retrouvent leur sensibilité.

## 12 Mise au rebut

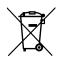

Dans la mesure du possible, veuillez éliminer les emballages dans les conteneurs de déchets recyclables prévus à cet effet. Contactez le centre de recyclage local ou votre revendeur spécialisé pour savoir comment mettre le produit au rebut conformément aux réglementations nationales et locales en vigueur.

## 13 Caractéristiques techniques

| Plage de température de fonctionnement | –10 °C 65 °C |
|----------------------------------------|--------------|
| Plage de température de stockage       | –40 °C 70 °C |
| Action de fonctionnement               | Туре 1       |
| Classe logicielle                      | A            |
| Catégorie de surtension                | 1            |
| Tension d'impulsion nominale           | 330 V        |
| Degré de pollution                     | 3 intérieur  |
| Classe                                 | III          |

#### 13.1 Valeurs électriques nominales

#### Tableau 6 : Carte fille AT

| Borne | Description               | Caractéris-<br>tiques nominales |
|-------|---------------------------|---------------------------------|
| P1:1  | CMC                       | 5 V, SELV, 1 mA                 |
| P1:2  | GND                       | -                               |
| P1:3  | Vin                       | 12 V, SELV, 3 W                 |
| P1:4  | Sortie ventilateur élevée | 12 V, SELV, 100 mA              |
| P1:5  | Sortie ventilateur faible | 12 V, SELV, 100 mA              |
| P1:6  | Sortie compresseur        | 12 V, SELV, 100 mA              |
| P1:7  | Sorite pompe à chaleur    | 12 V, SELV, 100 mA              |
| P1:8  | Sortie four               | 12 V, SELV, 100 mA              |
| P1:9  | GND                       | -                               |

#### Tableau 7 : Carte fille AT alimentation Ethernet (alternative)

| Borne | Description       | Caractéris-<br>tiques nominales |
|-------|-------------------|---------------------------------|
| P5:2  | GMC               | 5 V, SELV, 1 mA                 |
| P5:3  | GND               | -                               |
| P5:4  | Vin (autre)       | 12 V, SELV, 3 W                 |
| P5:5  | Interrupteur 12 V | 12 V, SELV, 3 W                 |

#### Tableau 8 : Carte LCD (Tesla)

| Borne | Description | Caractéris-<br>tiques nominales |
|-------|-------------|---------------------------------|
| P5:1  | Vin         | 12 V, SELV, 3 W                 |
| P5:2  | GND         | -                               |
| P5:3  | CAN_N       | 12 V, SELV, 3 W                 |
| P5:4  | CAN_P       | 12 V, SELV, 100 mA              |
| P5:5  | GND         | 12 V, SELV, 100 mA              |

#### Tableau 9 : LCD (Tesla) série CA (alternative)

| Borne | Description | Caractéris-<br>tiques nominales |
|-------|-------------|---------------------------------|
| P1:1  | GND         | -                               |
| P1:2  | CMC         | 5 V, SELV, 1 mA                 |
| P1:3  | Vin         | 12 V, SELV, 3 W                 |

#### Tableau 10 : LCD (Tesla) Modem IO (alternatif)

| Borne | Description | Caractéris-<br>tiques nominales |
|-------|-------------|---------------------------------|
| P12:1 | GND         | -                               |
| P12:2 | CMC         | 5 V, SELV, 1 mA                 |
| P12:3 | VIN         | 12 V, SELV, 3 W                 |

## 14 Avis de la Federal Communications Commission (FCC)

Cet équipement a été testé et déclaré conforme aux limites d'un appareil numérique de classe B, conformément à la partie 15 des règles de la FCC. Ces limites sont destinées à fournir une protection raisonnable contre les interférences nuisibles dans une installation résidentielle. Cet équipement génère, utilise et émet une énergie de radiofréquence et, s'il n'est pas installé et utilisé conformément aux instructions, peut causer des interférences nuisibles aux communications radio. Cependant, il n'y a aucune garantie que des interférences ne se produiront pas dans une installation particulière. Si cet équipement provoque des interférences nuisibles à la réception des signaux radio ou de télévision, ce qui peut être déterminé en éteignant et en allumant l'équipement, l'utilisateur est encouragé à essayer de corriger ces interférences via une ou plusieurs des mesures suivantes :

- Réorienter ou déplacer l'antenne de réception.
- Augmenter la distance entre l'équipement et le récepteur.
- Connecter l'équipement à une prise sur un circuit différent de celui auquel le récepteur est connecté.
- Consulter le revendeur ou un technicien radio/TV expérimenté pour obtenir de l'aide.

## 15 Avis d'Industrie Canada

Cet appareil est conforme aux normes RSS non soumises à licence d'Industrie Canada. Le fonctionnement est soumis aux deux conditions suivantes : (1) Cet appareil ne doit pas causer d'interférences, et (2) Cet appareil doit accepter toutes les interférences, y compris celles susceptibles de causer le fonctionnement indésirable de l'appareil.

## 16 Garantie

GARANTIE LIMITÉE DISPONIBLE À L'ADRESSE DOMETIC.COM/EN-US/SUPPORT/WARRANTY.

POUR TOUTE QUESTION OU POUR OBTENIR UNE COPIE GRATUITE DE LA GARANTIE LIMITÉE, CONTACTEZ :

DOMETIC CORPORATION CUSTOMER SUPPORT CENTER 5155 VERDANT DRIVE ELKHART, INDIANA 46516 1-800-544-4881

### Español

| 1  | Notas importantes                                    | .25  |
|----|------------------------------------------------------|------|
| 2  | Explicación de los símbolos                          | 25   |
| 3  | Normativas complementarias                           | 25   |
| 4  | Indicaciones de seguridad                            | . 25 |
| 5  | Uso previsto                                         | . 25 |
| 6  | Descripción técnica                                  | .25  |
| 7  | Funcionamiento                                       | . 28 |
| 8  | Configuración del sistema                            | . 32 |
| 9  | Códigos de error                                     | . 33 |
| 10 | Solución de problemas                                | .33  |
| 11 | Mantenimiento                                        | 34   |
| 12 | Eliminación                                          | .34  |
| 13 | Datos técnicos                                       | . 35 |
| 14 | Aviso de la Comisión Federal de Comunicaciones (FCC) | . 35 |
| 15 | Aviso de Industry Canada                             | 35   |
| 16 | Garantía                                             | . 35 |
|    |                                                      |      |

## 1 Notas importantes

Lea atentamente estas instrucciones y siga las indicaciones, directrices y advertencias incluidas en este manual para asegurarse de que instala, utiliza y mantiene correctamente el producto en todo momento. Estas instrucciones DEBEN conservarse junto con este producto.

Al utilizar el producto, usted confirma que ha leído cuidadosamente todas las instrucciones, directrices y advertencias, y que entiende y acepta cumplir los términos y condiciones aquí establecidos. Usted se compromete a utilizar este producto solo para el propósito y la aplicación previstos y de acuerdo con las instrucciones, directrices y advertencias establecidas en este manual del producto, así como de acuerdo con todas las leyes y reglamentos aplicables. La no lectura y observación de las instrucciones y advertencias aquí expuestas puede causarle lesiones a usted o a terceros, daños en el producto o daños en otras propiedades cercanas. Este manual del producto, incluyendo las instrucciones, directrices y advertencias, y la documentación relacionada, pueden estar sujetos a cambios y actualizaciones. Para obtener información actualizada sobre el producto, visite documents dometric com

## 2 Explicación de los símbolos

Una palabra de advertencia señalará los mensajes de seguridad y de daño material, y también indicará el grado o nivel de gravedad del riesgo.

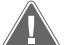

#### ¡ADVERTENCIA!

Indica una situación peligrosa que, de no evitarse, puede ocasionar la muerte o lesiones graves.

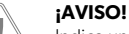

Indica una situación peligrosa que, de no evitarse, puede provocar daños materiales.

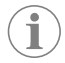

NOTA Información complementaria para el manejo del producto.

## **3** Normativas complementarias

Para reducir el riesgo de accidentes y lesiones, se deben cumplir las siguientes directrices antes de proceder a la instalación o la puesta en funcionamiento de este aparato:

- Leer y respetar toda la información y las instrucciones de seguridad.
- Leer y comprender estas instrucciones antes de instalar o poner en funcionamiento este producto.

La instalación debe cumplir con todos los códigos locales o nacionales vigentes, incluyendo la última edición de las siguientes normas:

#### USA

- ANSI/NFPA70, National Electrical Code (NEC)
- ANSI/NFPA 1192, Recreational Vehicles Code

#### Canadá

- CSA C22.1 Parts I and II, Canadian Electrical Code
- CSA Z240 RV Series, Recreational Vehicles

## 4 Indicaciones de seguridad

#### ¡ADVERTENCIA! Descarga eléctrica o incendio

El incumplimiento de las siguientes advertencias puede causar la muerte o graves lesiones:

- Prestar atención a la hora de diagnosticar y/o ajustar los componentes de una unidad alimentada.
- > Utilice exclusivamente piezas de repuesto y componentes de Dometic que estén específicamente aprobados para su uso con el producto.
- > Evite hacer instalaciones, ajustes, modificaciones, reparaciones o mantenimientos inadecuados del producto. El servicio y el mantenimiento deben ser realizados únicamente por personal de servicio cualificado.
- No modifique ninguno de los componentes de este producto. Realizar cualquier modificación puede ser extremadamente peligroso.

## 5 Uso previsto

El termostato Connect Pro (en lo sucesivo, el "termostato" o el "producto") sirve como unidad de control central para controlar el sistema de climatización de su vehículo de recreo (en lo sucesivo, "RV").

Este producto solo es apto para el uso previsto y la aplicación de acuerdo con estas instrucciones.

Este manual proporciona la información necesaria para la correcta instalación y/o funcionamiento del producto. Una instalación deficiente o un uso y mantenimiento inadecuados conllevan un rendimiento insatisfactorio y posibles fallos.

El fabricante no se hace responsable de ninguna lesión o daño en el producto ocasionados por:

- Una instalación, un montaje o una conexión incorrectos, incluido un exceso de tensión
- Un mantenimiento incorrecto o el uso de piezas de repuesto distintas de las originales proporcionadas por el fabricante
- Modificaciones realizadas en el producto sin el expreso consentimiento del fabricante
- · Uso con una finalidad distinta de la descrita en las instrucciones

Dometic se reserva el derecho de cambiar la apariencia y las especificaciones del producto.

## 6 Descripción técnica

#### 6.1 Compatibilidad

Este producto es compatible con los siguientes modelos o series. Se pueden añadir más modelos en el futuro.

| Modelos |
|---------|
|---------|

| Serie FreshJet 3 y 4 | Caja de distribución de aire (ABD), termostato de pared |
|----------------------|---------------------------------------------------------|
|                      | Rejilla de aire de retorno (RAG), termostato de pared   |

## 6.2 Dimensiones del modelo

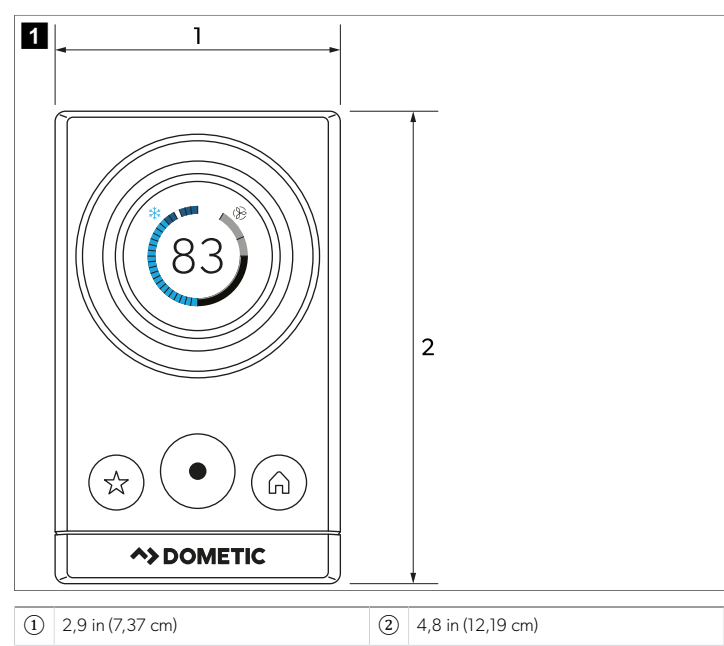

## 6.3 Ajustes por defecto de fábrica

| Ajuste del termostato      | Por defecto      |
|----------------------------|------------------|
| Calefacción                | 68 °F (20 °C)    |
| Refrigeración              | 72 °F (22,22 °C) |
| Temperatura automática     | 70 °F (21,11 °C) |
| Velocidad del ventilador   | Auto             |
| Modo                       | Apagado          |
| Diferencial del calefactor | ± 2 °F (± 1 °C)  |

#### 6.4 Árbol de navegación de modos

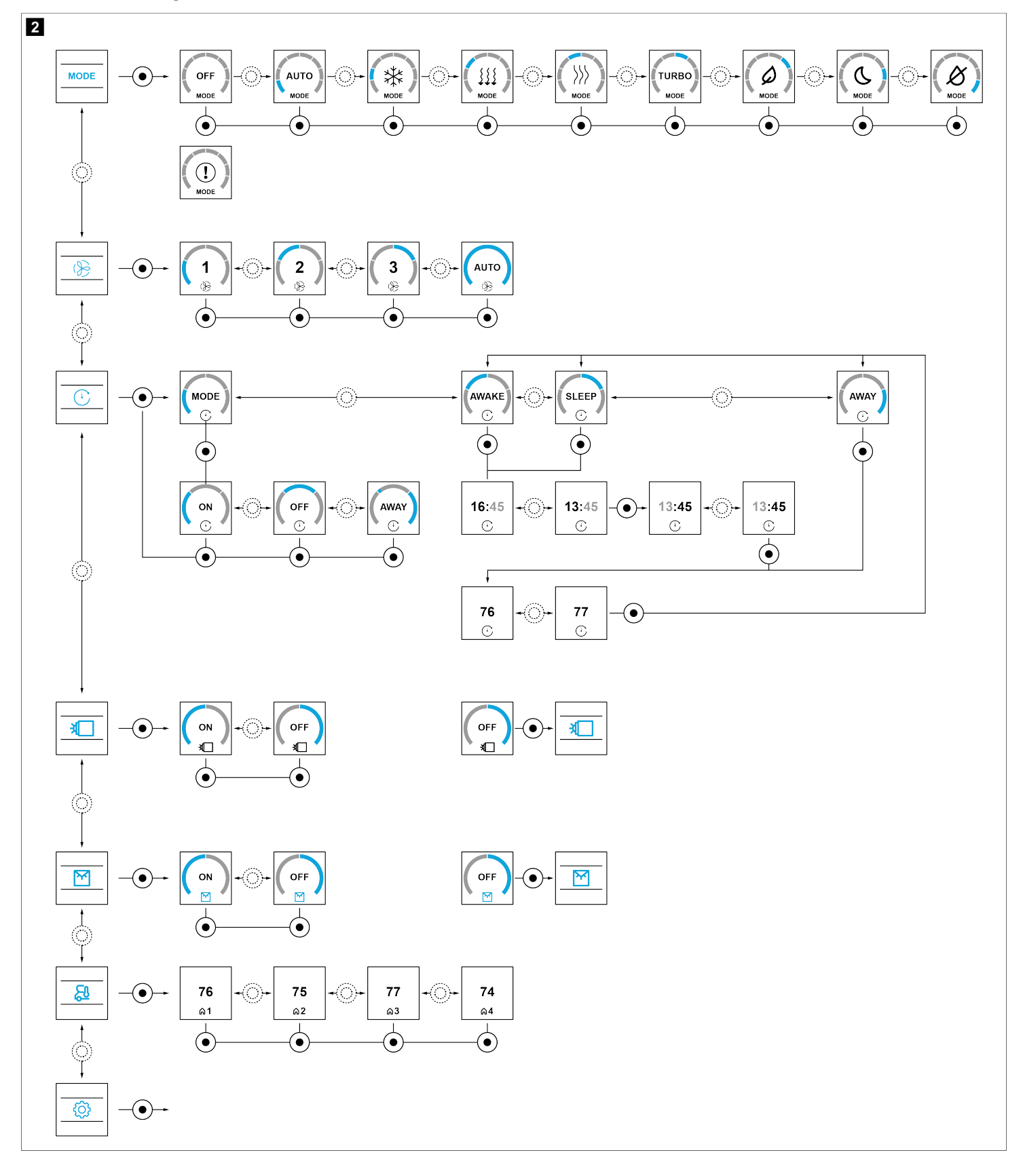

#### 6.5 Árbol de navegación de ajustes

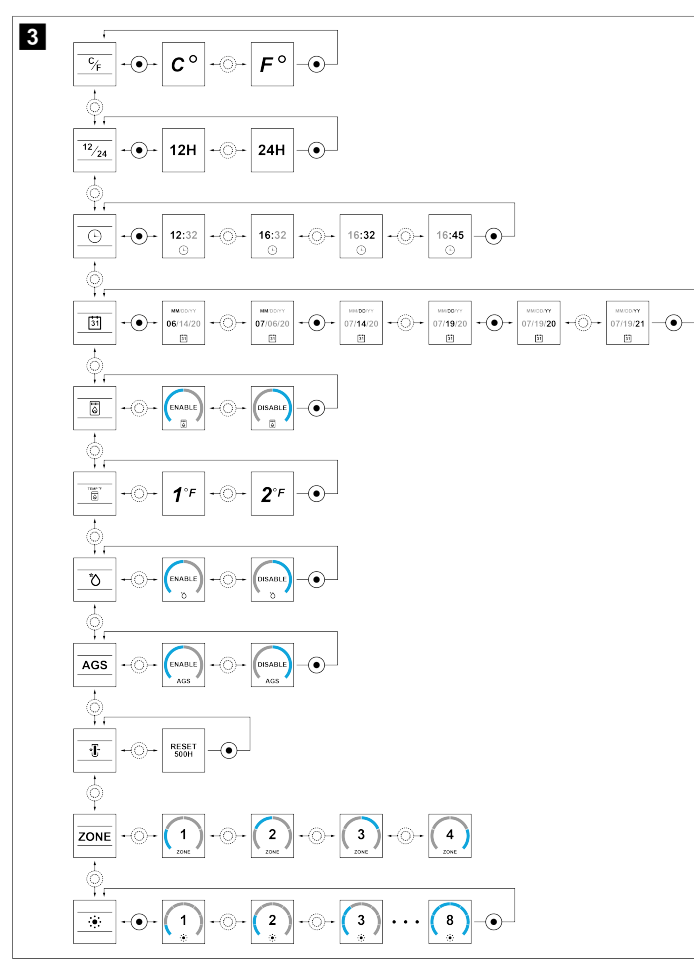

## 7 Funcionamiento

#### 7.1 Descripción de los botones e indicadores

En esta sección se explican los botones del termostato, los indicadores de pantalla, los indicadores de modo y las opciones del menú de ajustes.

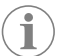

**NOTA** Después de confirmar una opción o ajuste, el termostato activa el modo de baja potencia una vez que transcurren 30 segundos.

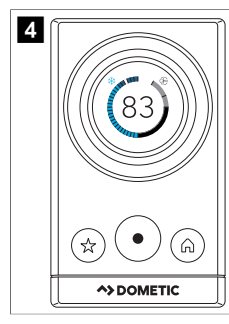

#### 7.1.1 Botones del termostato

| Botón      | Nombre            | Función                                                                                                    |
|------------|-------------------|----------------------------------------------------------------------------------------------------|
| $\bigcirc$ | Encendido         | <ul> <li>Permite encender el ter-<br/>mostato e iniciar la secuen-<br/>cia para apagarlo</li> <li>Permite iniciar una reactiva-<br/>ción del sistema</li> <li>Permite acceder a un menú</li> <li>Permite confirmar las selec-<br/>ciones del menú</li> </ul>                                                    |
|            | Favoritos         | <ul> <li>Permite cargar los ajustes<br/>favoritos</li> <li>Permite guardar los ajustes<br/>favoritos</li> <li>Permite restablecer los<br/>ajustes favoritos</li> </ul>                                                                                                    |
|            | Inicio            | <ul> <li>Permite regresar al menú<br/>anterior</li> <li>Permite ir al menú de inicio</li> <li>Permite apagar el termos-<br/>tato después de mantener<br/>pulsado el botón de en-<br/>cendido durante 3 segun-<br/>dos</li> <li>Permite seleccionar la zo-<br/>na activa en la pantalla de<br/>inicio</li> </ul> |
| 0          | Dial de selección | <ul> <li>Al girar el dial, permite navegar por las diferentes opciones disponibles en el menú</li> <li>Al girar el dial, permite seleccionar el punto de ajuste</li> <li>Permite regresar al menú de inicio desde la pantalla del reloj</li> </ul>                                                              |

#### 7.1.2 Indicadores del menú principal

| lcono      | Nombre                   | Función                                                                                                    |
|------------|--------------------------|----------------------------------------------------------------------------------------------------|
| 83'        | Pantalla LCD             | Muestra las temperaturas de<br>punto de ajuste, los indicado-<br>res de selección durante la se-<br>lección del modo o cualquier<br>código de error activo |
|            | Velocidad del ventilador | Indica el ajuste activo de velo-<br>cidad del ventilador.                                                                                                  |
| $\bigcirc$ | Programación             | Indica un programa activo                                                                                                    |
|            | Luz exterior             | Indica el estado de la luz exte-<br>rior, si está instalada                                                                                                |
|            | Luz interior             | Indica el estado de la luz inte-<br>rior, si está instalada                                                                                                |
| <u>F</u>   | Temperatura de la zona   | Indica la temperatura de una<br>zona específica                                                                                                    |

#### 7.1.3 Indicadores de modo

| lcono | Nombre             | Función                                        |
|-------|--------------------|------------------------------------------------|
| MODE  | Modo               | Abre el menú con los modos<br>disponibles      |
| OFF   | Modo apagado       | Indica que la unidad de techo<br>está apagada  |
| AUTO  | Modo automático    | Indica que el modo automáti-<br>co está activo |
|       | Modo no disponible | Indica que no hay disponible<br>ningún modo    |

| Icono                   | Nombre                    | Función                                                  |
|-------------------------|---------------------------|----------------------------------------------------------|
| 桊                       | Modo de refrigeración     | Indica que el modo de refrige-<br>ración está activo     |
| $\rangle\rangle\rangle$ | Modo de calefacción       | Indica que el modo de cale-<br>facción está activo       |
| 111                     | Modo de ventilación       | Indica que el modo de ventila-<br>ción está activo       |
| TURBO                   | Modo turbo                | Indica que el modo turbo está<br>activo                  |
| Ø                       | Modo económico            | Indica que el modo económi-<br>co está activo            |
| C                       | Modo de sueño             | Indica que el modo sueño es-<br>tá activo                |
| Ø                       | Modo de deshumidificación | Indica que el modo de deshu-<br>midificación está activo |

#### 7.1.4 Indicadores del menú de ajustes

| Icono             | Nombre                                       | Función                                                                                                    |
|-------------------|----------------------------------------------|----------------------------------------------------------------------------------------------------|
| Ø                 | Menú de ajustes                              | Abre el menú con los ajustes<br>disponibles                                                                                                |
| ¢∕ <sub>F</sub>   | Unidades de temperatura                      | Indica el ajuste de la unidad<br>de temperatura activa                                                                                     |
| <sup>12</sup> ⁄24 | 12/24H                                       | Indica el ajuste de la unidad<br>de tiempo activa                                                                                          |
| (L)               | Reloj                                        | Indica la hora actual                                                                                                    |
| 31                | Fecha                                        | Indica la fecha actual                                                                                                    |
|                   | Calefactor                                   | Indica que el calefactor está<br>activo                                                                                                    |
| TEMP DIF          | Diferencial de temperatura<br>del calefactor | Indica la unidad del diferen-<br>cial de temperatura actual del<br>calefactor                                                              |
| +                 | Prioridad de calefacción                     | Selecciona la bomba de calor<br>u otra fuente de calor como<br>prioritaria                                                                 |
| AGS               | AGS de climatización                         | Activa el arranque automático<br>del generador (si está instala-<br>do) cuando el sistema de cli-<br>matización necesita electrici-<br>dad |
| *∎•               | Indicador de filtro                          | Indica el estado actual de res-<br>tablecimiento del filtro                                                                                |
| ZONE              | Ajuste de configuración de<br>zona           | Indica la zona actual para su<br>configuración                                                                                             |
| <b></b>           | Brillo                                       | Indica el nivel de brillo actual                                                                                                    |
| CCCII INIT        | Inicialización del sistema CC-<br>CII        | Detecta zonas de dispositivos<br>antiguos                                                                                                  |

#### 7.2 Descripción de los modos disponibles

En esta sección se explican los modos disponibles cuando la unidad se monta junto con un sistema de aire acondicionado.

#### 7.2.1 Modo automático

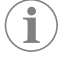

**NOTA** Para que el modo automático funcione correctamente, se debe instalar una bomba de calor o una fuente de calor.

En el modo automático, el sistema cambia automáticamente del modo de refrigeración al de calefacción y viceversa. El indicador de modo automático se muestra en la esquina superior izquierda de la pantalla LCD. Cuando el modo automático está activo, puede ocurrir una de las siguientes operaciones. En el modo automático, se aplican todas las operaciones de la bomba de calor y el calefactor.

- Cambio automático a refrigeración: si la temperatura ambiente aumenta dos grados por encima del punto de ajuste, se inicia el ciclo de refrigeración. El ciclo de refrigeración permanece activo hasta que la temperatura ambiente desciende hasta el punto de ajuste y, a continuación, se apaga.
- Cambio automático a calefacción: si la temperatura ambiente desciende por debajo del punto de ajuste dos grados, la calefacción se enciende y se apaga en función de la temperatura ambiente medida y la temperatura del punto de ajuste. Si hay más de una fuente de calor disponible en una zona, a la hora de seleccionar una, se tiene en cuenta el ajuste de prioridad establecido en la pantalla Heat Source Priority (Fuente de calor prioritaria): bomba de calor (primero) y, a continuación, calefacción auxiliar (segundo).
- Ciclo automático del ventilador: el modo automático se establece por defecto en el ventilador automático, independientemente de la selección de la velocidad del ventilador. Con el ciclo automático del ventilador, este se enciende y se apaga automáticamente en función del diferencial de temperatura entre la temperatura ambiente y la temperatura de consigna. Para obtener más información, véase Modo de ventilación (solo ventilador) en la página 29. Hay un retardo de conmutación del ventilador de un minuto, por lo que el ventilador funcionará durante un mínimo de un minuto a cualquier velocidad.

#### 7.2.2 Modo de refrigeración

En el modo de refrigeración, el sistema activa y desactiva el compresor en función de la temperatura ambiente y el punto de ajuste de temperatura. El indicador de modo de refrigeración se muestra en la esquina superior izquierda de la pantalla LCD. El ventilador se encenderá primero y, a continuación, se iniciará un retardo del compresor de dos minutos antes de que se active el modo de refrigeración en sí. Hay cuatro opciones de velocidad del ventilador disponibles: baja, alta, turbo y automática.

- Baja: el ventilador funciona continuamente a baja velocidad. El compresor se enciende y se apaga.
- Alta: el ventilador funciona continuamente a alta velocidad. El compresor se enciende y se apaga.
- Turbo: el ventilador funciona continuamente a la velocidad máxima. El compresor se enciende y se apaga.
- Automática: el ventilador y el compresor se encienden y se apagan. La velocidad del ventilador cambia automáticamente en función del diferencial de temperatura entre la temperatura ambiente y la temperatura de consigna. Para obtener más información, véase Modo de ventilación (solo ventilador) en la página 29. El ventilador funciona durante un mínimo de un minuto a cualquier velocidad.

#### 7.2.3 Función de protección de desescarche automático

La unidad del techo cuenta con una función de protección de desescarche automático que se activa a bajas temperaturas. Cuando se activa, el ventilador puede funcionar durante periodos de tiempo más largos para desescarchar.

#### 7.2.4 Modo de ventilación (solo ventilador)

El modo de ventilación activa únicamente el ventilador para mantener la circulación del aire en el interior del vehículo. El indicador del modo de ventilación se muestra en la esquina superior izquierda de la pantalla LCD.

Hay cuatro opciones de velocidad del ventilador disponibles: baja, alta, turbo y automática.

- Baja: el ventilador funciona continuamente a baja velocidad.
- Alta: el ventilador funciona continuamente a alta velocidad.
- Turbo: el ventilador funciona continuamente a la velocidad máxima.
- Automática: el ventilador se enciende y apaga en función del punto de ajuste de temperatura. La velocidad del ventilador cambia automáticamente según la diferencia entre la temperatura ambiente y la temperatura del punto de ajuste. En este ajuste, se activa un retardo de conmutación del ventilador de un minuto, por lo que el ventilador funcionará durante un mínimo de un minuto a cualquier velocidad.
- El ventilador funciona a velocidad turbo cuando la temperatura ambiente es superior a la temperatura del punto de ajuste en más de 8 °F ± 0,5 °F (5 °C ± 0.3 °C).
- El ventilador funciona a alta velocidad cuando la temperatura ambiente es superior a la temperatura del punto de ajuste 5 °F ... 7 °F ± 0,5 °F (3 °C ... 4 °C ± 0.3 °C).
- El ventilador funciona a baja velocidad cuando la temperatura ambiente es superior a la temperatura del punto de ajuste menos de 4 °F ± 0,5 °F (2 °C ± 0.3 °C).

**NOTA** En el ajuste de velocidad automática del ventilador del modo de ventilación, el ventilador aumenta o disminuye la velocidad para ayudar a mantener la temperatura de consigna deseada. Para los ajustes del ventilador automático en otros modos, el ventilador funciona junto con el sistema de calefacción o refrigeración al aumentar o reducir la velocidad para ayudar a mantener la temperatura de consigna deseada.

#### 7.2.5 Modo de calefacción

Durante el modo de calefacción, la fuente de calor (bomba de calor o calefactor) se enciende y se apaga en función de la diferencia entre la temperatura ambiente y el punto de ajuste de temperatura. El indicador de modo de calefacción se muestra en la esquina superior izquierda de la pantalla LCD. Cuando se utilice la bomba de calor, el ventilador se encenderá primero y, a continuación, se iniciará un retardo del compresor de dos minutos antes de que se active el modo de calefacción en sí. Hay cuatro opciones de velocidad del ventilador disponibles: baja, alta, turbo y automática.

- Baja: el ventilador funciona continuamente a baja velocidad.
- Alta: el ventilador funciona continuamente a alta velocidad.
- Turbo: el ventilador funciona continuamente a la velocidad máxima.
- · Automática (calefactor): el ventilador está apagado.
- Automática (bomba de calor): el compresor y el ventilador se encienden y se apagan, y la velocidad cambia automáticamente en función de la diferencia entre la temperatura ambiente y la temperatura del punto de ajuste.

Si se selecciona baja, alta o turbo, el ventilador seguirá funcionando a la velocidad seleccionada. Para apagar el ventilador durante el funcionamiento del calefactor, seleccione el ajuste de velocidad automática del ventilador si no desea una circulación de aire mayor en interiores.

El termostato se puede configurar para que funcione con un diferencial de encendido/ apagado de uno o dos grados. Ajuste el diferencial de temperatura o seleccione una prioridad para la fuente de calor en el menú de ajustes.

Ejemplo de funcionamiento de la bomba de calor (modelos de bomba de calor de las series FreshJet 3 y 4): Si el punto de ajuste es 72 °F (22,22 °C), el compresor se enciende cuando la temperatura desciende a (o por debajo de) 71 °F (21,67 °C) y se apaga cuando la temperatura aumenta a (o por encima de) 73 °F (22,78 °C).

#### Ciclo de desescarche

Durante el funcionamiento de la bomba de calor, puede producirse el ciclo de desescarche. El ciclo de desescarche se produce cuando la temperatura medida del sensor de temperatura ambiente exterior oscila entre 30°F (1,11°C) ... 42°F (5,56°C).

- El ciclo de desescarche puede durar entre 25 y 30 minutos. El ciclo de desescarche hace funcionar el ventilador y el compresor de forma conjunta o independiente.
- Durante este ciclo, la unidad no proporcionará flujo de aire caliente temporalmente. Esto es algo normal y no se considera un funcionamiento anómalo.
- El ciclo de desescarche continúa hasta que la temperatura medida por el sensor de temperatura ambiente exterior desciende hasta (o por debajo de) 30 °F (1,11 °C) o asciende hasta (o por encima de) 42 °F (5,56 °C).

#### Bloqueo de la bomba de calor por baja temperatura ambiente

Durante el funcionamiento de la bomba de calor, puede producirse un bloqueo de la bomba de calor por baja temperatura ambiente. La bomba de calor se apaga si la temperatura exterior desciende por debajo de 30°F (1,11°C). Ocurre lo siguiente:

- Si la velocidad del ventilador se ajusta en automático, el ventilador se apagará.
- El ventilador permanece encendido si no está en el modo de ventilador automático.
- El compresor no funcionará y no se activará la función de calefacción a menos de 30 °F (1,11 °C).

#### Funcionamiento de la calefacción auxiliar

Durante el funcionamiento de la bomba de calor, puede producirse un bloqueo de la bomba de calor por baja temperatura ambiente. La bomba de calor se apaga si la temperatura exterior desciende por debajo de 30°F (1,11°C). Ocurre lo siguiente:

- Si la velocidad del ventilador se ajusta en automático, el ventilador se apagará.
- El ventilador permanece encendido si no está en el modo de ventilador automático.
- El compresor no funcionará y no se activará la función de calefacción a menos de 30 °F (1,11 °C).

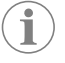

**NOTA** En el modo de ventilador automático, el ventilador permanece apagado durante el funcionamiento de la calefacción auxiliar.

#### 7.2.6 Modo económico

El modo económico ahorra energía cuando es necesario minimizar su consumo por parte del sistema de refrigeración. Cuando el modo económico está activo:

- La temperatura se mantiene a 2 °F (1 °C) del punto de ajuste de refrigeración. El ventilador se controla automáticamente para ayudar a mantener la temperatura de consigna.
- El ventilador sigue funcionando durante un minuto después de que se apague el compresor. A continuación, el ventilador sigue funcionando hasta que la temperatura ambiente supera la temperatura de ajuste deseada, 2 °F (1 °C) en términos de refrigeración, momento en el cual el compresor se vuelve a encender.

#### 7.2.7 Modo de sueño

El modo de sueño proporciona un entorno cómodo para dormir, ya que minimiza los ciclos del compresor y reduce el nivel de brillo de la pantalla LCD. Cuando el modo de sueño está activo:

- El sistema reduce la velocidad del ventilador y aumenta gradualmente el punto de ajuste para minimizar los ciclos del compresor y aumentar la comodidad.
- Por defecto, la velocidad del ventilador es baja (independientemente de la selección de velocidad del ventilador).
- En la primera hora, el punto de ajuste aumenta automáticamente 2 °F (1 °C). En cambio, en el modo de calefacción, el punto de ajuste disminuye 2 °F (1 °C).
- Durante la segunda hora siguiente al inicio del modo de sueño, la temperatura aumenta automáticamente otros 2 °F (1 °C). En cambio, en el modo de calefacción, el punto de ajuste disminuye otros 2 °F (1 °C).

#### 7.2.8 Modo de deshumidificación

El modo de deshumidificación proporciona una deshumidificación suave para temperaturas ambiente superiores a la de consigna y cuando no se necesita refrigeración adicional.

En el modo de deshumidificación, la velocidad del ventilador se establece en baja por defecto, independientemente del ajuste del ventilador.

- El compresor se enciende y se apaga en intervalos aproximados de seis minutos para extraer la humedad del aire sin modificar la temperatura ambiente según el punto de ajuste. El modo de deshumidificación no sustituye a un deshumidificador independiente.
- El modo de deshumidificación no funcionará con la unidad de techo si la temperatura ambiente es inferior a 64 °F (17,78 °C). El punto de ajuste mínimo es 65 °F (18,33 °C).

#### 7.2.9 Modo turbo

El modo turbo proporciona la máxima refrigeración para un rápido descenso de la temperatura o una refrigeración puntual cuando la temperatura ambiente supera la del punto de ajuste.

En el modo turbo, la velocidad del ventilador se establece en turbo por defecto, independientemente del ajuste del ventilador.

- El punto de ajuste de temperatura se establecerá en el ajuste más bajo, es decir, a 55 °F (12,78 °C), independientemente del punto de ajuste seleccionado.
- El compresor funciona continuamente para intentar alcanzar el punto de ajuste más bajo.

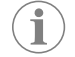

**NOTA** Se activa un retardo del compresor de aproximadamente dos minutos antes de que comience el ciclo de refrigeración o de la bomba de calor.

#### 7.3 Uso del termostato

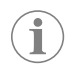

**NOTA** Si hay dispositivos antiguos instalados en el sistema, debe inicializarlo antes de utilizarlo. Consulte Inicialización del sistema en la página 32.

#### 7.3.1 Encendido y apagado del termostato

- Para encender el termostato, presione (°).
- Para apagar el termostato, mantenga pulsado (•) durante tres segundos y, a continuación, mantenga pulsado (a) durante cinco segundos mientras se inicia la cuenta atrás para que la pantalla se vuelva oscura.

#### 7.3.2 Ajuste de la temperatura

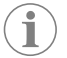

**NOTA** La temperatura solo se puede ajustar manualmente cuando se utilizan modos que permiten ajustar la temperatura.

La temperatura máxima del punto de ajuste es 90°F (32,22°C). El punto de ajuste mínimo viene determinado por el modo de funcionamiento activo:

- Para el modo de calefacción: 40 °F (4,44 °C)
- Para el modo automático: 50 °F (10 °C)
- Para el modo de refrigeración: 60 °F (15,56 °C)

Gire para aumentar o disminuir la temperatura del punto de ajuste.

- Gire hacia la derecha para aumentar la temperatura del punto de ajuste en incrementos de un grado.
- Gire hacia la izquierda para reducir la temperatura del punto de ajuste en incrementos de un grado.

#### 7.3.3 Selección de una zona

La selección de zona le permite cambiar la zona activa en un vehículo de recreo equipado con varias unidades de aire acondicionado en una configuración multizona.

- 2. Presione (•) para confirmar la selección y acceder al menú principal de esa zona.

#### 7.3.4 Guardar un favorito

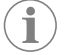

**NOTA** Configure todas las opciones del menú antes de continuar con esta función. Véase Selección de una opción de menú en la página 31.

- 1. Presione y suelte  $(rac{a})$ .
- Se asigna una letra (la primera letra que se asigna es la "A").
- Para guardar otro favorito, gire el dial de selección a una letra entre "B" y "F" y, a continuación, presione (

   .
- Primero, las letras aparecen en gris, y luego, una vez que se programan, aparecen en blanco.

#### 7.3.5 Uso de un favorito

Para utilizar un favorito, debe guardarse uno en el menú. Véase Guardar un favorito en la página 31.

- Presione y suelte (☆).
- 2. Gire O para desplazarse a la letra del favorito que desee.
- 3. Presione () para confirmar la selección y volver a la pantalla de inicio.

#### 7.3.6 Acceso al menú principal

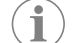

**NOTA** Para ver los diagramas completos de los menús, consulte Árbol de navegación de modos en la página 27.

En la pantalla de inicio, presione y suelte 📀

#### 7.3.7 Selección de una opción de menú

- 1. Vaya al menú principal. Véase Acceso al menú principal en la página 31.
- 2. Gire O para desplazarse hasta la opción deseada.
- 3. Presione (•) para confirmar la selección.
- El submenú de la opción muestra el ajuste actual.

#### 7.3.8 Selección de la velocidad del ventilador

- 1. Seleccione (B) en las opciones del menú principal. Véase Selección de una opción de menú en la página 31.
- 2. Gire () hasta alcanzar la velocidad deseada del ventilador.

- 1 Baja
- 2 Alta
- 3 TurboAuto
- AULO
- 3. Presione 💿 para confirmar la selección.
- Aparecerá de nuevo la pantalla de inicio con la velocidad actual del ventilador en la esquina superior derecha.

#### 7.3.9 Configuración de un programa

- 1. Ajuste el reloj del termostato. Véase Selección de un ajuste en la página 32.
- Seleccione () en las opciones del menú principal. Véase Selección de una opción de menú en la página 31.
- 3. Para habilitar, deshabilitar o activar la programación, seleccione MODE.
- 4. Gire a on, off o away.
- 5. Presione (•)
- Para establecer las opciones "normal", "sueño" o "fuera", gire a AWAKE, SLEEP o AWAY.
- 7. Presione (•).
- 8. Gire para ajustar las horas.
- 9. Presione (°)
- 10. Gire O para ajustar los minutos.
- 11. Presione (•)
- 12. Gire O para establecer la temperatura de referencia.
- 13. Presione (°)
- 14. Presione (a) para volver al menú principal.
- <sup>15.</sup> Presione (a) para volver a la pantalla de inicio.

#### 7.3.10 Encendido y apagado de las luces

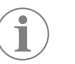

**NOTA** Dejar encendida la luz de la unidad de techo cuando el vehículo de recreo está en movimiento en una vía pública es ilegal en algunas jurisdicciones y puede dar lugar a una multa de tráfico.

permite controlar la luz LED de la unidad de techo, si está instalada. permite controlar la luz de la caja de distribución de aire (ADB) o de la rejilla del aire de retorno (RAG) del interior del vehículo de recreo, si está instalada.

- Seleccione (C) o (C) en las opciones del menú principal. Véase Selección de una opción de menú en la página 31.
- 2. Presione 💿 para confirmar la selección.
- 3. Gire ) para seleccionar **ON** u **OFF**.
  - Cuando la luz está apagada, el icono es gris.
  - Cuando la luz está encendida, el icono es azul.
- 4. Presione (•) para confirmar la selección y volver a la pantalla de inicio.

#### 7.3.11 Visualización de la temperatura de una zona

- Seleccione Selección de una opción de menú en la página 31.
- 2. Presione (°)
- 3. Gire O para ver la temperatura interior de cada zona.
- 4. Presione (•) para volver a la pantalla de inicio.

#### 7.3.12 Selección de un modo

 Seleccione MODE en las opciones del menú principal. Véase Selección de una opción de menú en la página 31.

- 2. Gire para ir a la opción que desee.
- 3. Presione (•).

## 8 Configuración del sistema

#### 8.1 Inicialización del sistema

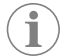

**NOTA** Realice esta tarea si hay dispositivos antiguos. No la realice si los dispositivos de control electrónicos instalados son nuevos.

Esta tarea debe realizarse después de la instalación de un dispositivo de control electrónico CCCII antiguo y antes de poner en funcionamiento el sistema. Detectará todas las zonas del sistema.

- 1. Confirme que el termostato está apagado.
- Mantenga pulsados simultáneamente los botones (x) y (o) durante tres segundos. Aparecerá INIT en la pantalla.

#### 8.2 Selección de un ajuste

- Seleccione () en las opciones del menú principal. Véase Selección de una opción de menú en la página 31.
- 2. Gire O para ir a la opción que desee.
- 3. Presione 💿 para confirmar la selección.

#### 8.3 Cambio de la unidad de medida de la temperatura

- Seleccione <sup>C</sup>/<sub>F</sub> en las opciones de configuración. Véase Selección de un ajuste en la página 32.
- 2. Presione ().
- 3. Gire O para establecer la unidad de temperatura en Celsius o Fahrenheit.
- 4. Presione (•).
- 5. Presione (h) para volver al menú principal.
- 6. Presione (a) para volver a la pantalla de inicio.

## 8.4 Selección de una unidad de tiempo

- Seleccione <sup>12</sup>/<sub>24</sub> en las opciones de configuración. Véase Selección de un ajuste en la página 32.
- 2. Presione ().
- 3. Gire O para seleccionar la unidad de tiempo.
- 4. Presione (•).
- 5. Presione (a) para volver al menú principal.
- 6. Presione (a) para volver a la pantalla de inicio.

#### 8.5 Configuración del reloj

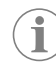

**NOTA** Si la unidad de tiempo está establecida en 12H, se mostrará AM/PM a medida que avance por los ajustes de hora. Véase Selección de una unidad de tiempo en la página 32.

- Seleccione (L) en las opciones de configuración. Véase Selección de un ajuste en la página 32.
- 2. Presione ()
- 3. Gire para ajustar las horas.
- 4. Presione 💿
- 5. Gire para ajustar los minutos.
- 6. Presione (•)
- 7. Presione (a) para volver al menú principal.
- 8. Presione 🍙 para volver a la pantalla de inicio.

#### 8.6 Ajustar la fecha

i

**NOTA** La fecha utiliza por defecto el formato MM/DD/AA. Pueden utilizarse otras configuraciones con el formato de calendario internacional DD/MM/ AA

- Seleccione 31 en las opciones de configuración. Véase Selección de un ajuste en la página 32.
- 2. Presione ()
- 3. Gire 🔘 a **MM** para ajustar el mes.
- 4. Presione 💿
- Gire and para ajustar el día.
- 6. Presione ()
- 7. Gire 🛈 a **yy** para ajustar el año.
- 8. Presione (a) para volver al menú principal.
- 9. Presione (a) para volver a la pantalla de inicio.

#### 8.7 Activación o desactivación del calefactor

- Seleccione en las opciones de configuración. Véase Selección de un ajuste en la página 32.
- 2. Presione (•)
- 3. Gire ) para seleccionar el estado del calefactor.
- 4. Presione (•).
- 5. Presione (a) para volver al menú principal.
- 6. Presione (a) para volver a la pantalla de inicio.

#### 8.8 Ajuste del diferencial de temperatura del calefactor

- Seleccione 
   <sup>™™DIF</sup>
   en las opciones de configuración. Véase Selección de un ajuste en la página 32.
- 2. Presione ()
- 3. Gire O para seleccionar la medición del diferencial.
- 4. Presione (•)
- 5. Presione (a) para volver al menú principal.
- 6. Presione (a) para volver a la pantalla de inicio.

#### 8.9 Selección de la prioridad de la fuente de calor

- Seleccione 
   en las opciones de configuración. Véase Selección de un ajuste en la
  página 32.
- 2. Presione ().
- 3. Gire Opara seleccionar la fuente de calor prioritaria.
- 4. Presione (•)
- 5. Presione  $\widehat{(\alpha)}$  para volver al menú principal.
- 6. Presione (a) para volver a la pantalla de inicio.

#### 8.10 Activación o desactivación de la función AGS del sistema de climatización

 $(\mathbf{i})$ 

**NOTA** El arranque automático del generador (AGS) del sistema de climatización puede arrancar automáticamente el generador cuando el sistema de climatización necesita electricidad para funcionar.

- 1. Seleccione AGS en las opciones de configuración. Véase Selección de un ajuste en la página 32.
- 2. Presione (°).
- 3. Gire 🔘 para seleccionar el estado de la función AGS del sistema de climatización.
- 4. Presione (•).
- 5. Presione (a) para volver al menú principal.
- 6. Presione (a) para volver a la pantalla de inicio.

#### 8.11 Restablecimiento del indicador del filtro

- Seleccione \* en las opciones de configuración. Véase Selección de un ajuste en la página 32.
- 2. Presione ().
- 3. Presione (•).
- 4. Presione ( $\widehat{h}$ ) para volver al menú principal.
- 5. Presione (a) para volver a la pantalla de inicio.

#### 8.12 Ajuste de la configuración de zona

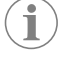

**NOTA** Este ajuste es válido para unidades de aire acondicionado basadas en CAN RV-C. El ajuste de la configuración de zona asigna el sensor de temperatura de la pantalla a una zona.

- 1. Seleccione **ZONE** en las opciones de configuración. Véase Selección de un ajuste en la página 32.
- 2. Presione ().
- 3. Gire para seleccionar la zona.
- 4. Presione (•).
- 5. Presione (a) para volver al menú principal.
- 6. Presione (a) para volver a la pantalla de inicio.

#### 8.13 Selección de un nivel de brillo

2. Presione 💿

- 3. Gire ) para seleccionar el nivel de brillo.
- 4. Presione ()
- 5. Presione (a) para volver al menú principal.
- 6. Presione (a) para volver a la pantalla de inicio.

## 9 Códigos de error

| Código de error | Definición                                                                                                    | Descripción                                                                                                    |
|-----------------|----------------------------------------------------------------------------------------------------|----------------------------------------------------------------------------------------------------|
| El              | Hay una pérdida de comuni-<br>cación entre el termostato y la<br>placa del módulo.                                                                              | <ul> <li>Una vez que se muestre el<br/>error E1, no habrá ninguna<br/>función disponible excep-<br/>to el botón de encendido.</li> <li>Una vez resuelto el error,<br/>el código E1 ya no se mos-<br/>trará y el sistema reanudará<br/>el funcionamiento en el úl-<br/>timo modo del aire acondi-<br/>cionado.</li> </ul>    |
| E2              | El sensor de temperatura re-<br>moto o el sensor de aire am-<br>biente (integrado en el ter-<br>mostato) presenta un circuito<br>abierto o está fuera de rango. | <ul> <li>Los modos de refrigera-<br/>ción, ventilación y automá-<br/>tico no funcionarán.</li> <li>Los modos de calefacción<br/>y turbo se pueden selec-</li> </ul>                                                                                                    |
| E3              | El sensor de temperatura re-<br>moto o el sensor de aire am-<br>biente (integrado en el ter-<br>mostato) presenta un cortocir-<br>cuito.                        | <ul> <li>cionar manualmente. Presione a la vez MODE y B<br/>durante un segundo y suél-<br/>telos.</li> <li>En este caso, la pantalla</li> </ul>                                                                                                    |
| E4              | El sensor de control de con-<br>gelación presenta un circuito<br>abierto o un cortocircuito, o<br>está fuera de rango.                                          | <ul> <li>mostrará HI para la anula-<br/>ción del calor o LO para la<br/>anulación del frío.</li> <li>En el modo de calefacción,<br/>el ventilador se puede des-<br/>activar seleccionando la<br/>opción de velocidad auto-<br/>mática del ventilador. En el<br/>modo turbo, el ventilador<br/>no se desactivará.</li> </ul> |
| PF              | Hay una pérdida de 120 V CA<br>en el módulo de la placa de<br>alimentación de la unidad del<br>techo.                                                           | <ul> <li>El error permanecerá en<br/>la pantalla para el modo<br/>afectado hasta que se res-<br/>tablezca la alimentación de<br/>120 V CA.</li> <li>El modo de calefacción<br/>permanecerá disponible<br/>y los botones de la luz per-<br/>manecerán activos.</li> </ul>                                                    |

## 10 Solución de problemas

| Fallo                                                    | Posible causa                                                   | Propuesta de solución                                                                                                    |
|----------------------------------------------------------|-----------------------------------------------------------------|----------------------------------------------------------------------------------------------------|
| El producto no funciona.                                 | El disyuntor se ha activado.                                    | Ajuste o restablezca el dis-<br>yuntor.                                                                                                    |
|                                                          | Se ha quemado un fusible.                                       | Sustituya el fusible.                                                                                                    |
| El producto no funciona (o<br>funciona mal) y el RV está | El RV no está recibiendo<br>energía del grupo electró-<br>geno. | Verifique que el grupo elec-<br>trógeno esté funcionando.                                                                                                    |
| conectado al grupo electró-<br>geno.                     |                                                                 | Confirme que el grupo elec-<br>trógeno esté produciendo<br>energía.                                                                                                    |
|                                                          |                                                                 | Compruebe que el fusible o<br>el disyuntor estén abiertos.<br>Asegúrese de que el fusible<br>no esté quemado o de que<br>el disyuntor esté encendido<br>y no esté activado |

| Fallo                                                                                                    | Posible causa                                                                                                    | Propuesta de solución                                                                                                    |
|----------------------------------------------------------------------------------------------------|----------------------------------------------------------------------------------------------------|----------------------------------------------------------------------------------------------------|
|                                                                                                    |                                                                                                    | Contacte con el centro de asistencia local.                                                                                                    |
| El producto no funciona (o<br>funciona mal) y el RV está<br>conectado a una fuente de<br>alimentación por una línea<br>terrestre.    | El RV no está recibiendo<br>energía de la fuente de ali-<br>mentación.                                                                 | Verifique que la línea terres-<br>tre esté enchufada a la fuen-<br>te de alimentación.<br>Verifique que el tamaño<br>de la línea terrestre sea el<br>adecuado para la carga de<br>energía del producto.<br>Contacte con el centro de<br>asistencia local.                                                                                                    |
| En la bobina del evapora-<br>dor se forma escarcha visi-<br>ble por el orificio de entrada<br>de aire cuando se retira el<br>filtro. | El producto está producien-<br>do una salida muy fría a una<br>velocidad de aire muy baja.                                             | Revise y limpie el filtro.<br>Abra las aberturas de venti-<br>lación y elimine las obstruc-<br>ciones.                                                                                                    |
|                                                                                                    | La temperatura exterior es relativamente baja.                                                                                         | Ajuste el termostato a una<br>temperatura más alta.<br>Haga funcionar el producto<br>en cualquier posición del<br>modo "solo ventilador" (Fan<br>Only) hasta que no haya<br>más escarcha en la bobina.<br>Contacte con el centro de<br>asistencia local.                                                                                                    |
| El producto no mantiene la temperatura deseada.                                                                                      | El producto se ve afectado<br>por la ganancia térmica del<br>RV debido a las altas tempe-<br>raturas en el exterior o a la<br>humedad. | Estacione el RV en una zona<br>sombreada.<br>Utilice persianas, estores o<br>cortinas. Si desea una solu-<br>ción más permanente para<br>la alta ganancia térmica, los<br>accesorios como los avan-<br>cés o toldos de ventana Do-<br>metic ayudan a reducir los<br>efectos de la luz directa del<br>sol.<br>Mantenga las ventanas y las<br>puertas cerradas o reduzca<br>al mínimo su uso.<br>Evite utilizar aparatos que<br>generen calor dentro del<br>RV.<br>Utilice el producto en el<br>modo de ventilador tur-<br>bo/refrigeración.<br>Encienda el producto antes<br>de que suba la temperatura<br>en el exterior. |

| <b>F</b> _U_                                                                          | Desible serves                                                                                     | Durante de coloritón                                                                                                    |
|---------------------------------------------------------------------------------------|----------------------------------------------------------------------------------------------------|----------------------------------------------------------------------------------------------------|
| Fallo                                                                                 | Posible causa                                                                                      | Propuesta de solución                                                                                                    |
| Se forma condensación en<br>los techos interiores, venta-<br>nas u otras superficies. | El aire contiene vapor de<br>agua que está por debajo<br>del punto de rocío de la su-<br>perficie. | Mantenga las puertas y las<br>ventanas cerradas cuando<br>la unidad esté en funciona-<br>miento para reducir la for-<br>mación de condensación. |

## 11 Mantenimiento

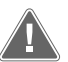

**¡ADVERTENCIA! Peligro de descarga eléctrica, incendio o explosión** El incumplimiento de esta advertencia puede ocasionar la muerte o lesiones graves.

Desconectar siempre la unidad de la corriente antes de proceder a su limpieza y/o mantenimiento. El mantenimiento debe realizarse únicamente por personal de servicio cualificado.

Las instrucciones de mantenimiento y limpieza proporcionadas en esta sección deben realizarse en los intervalos indicados, o según sea necesario, dependiendo del uso del aparato. Un mantenimiento inadecuado del producto podría anular la garantía y ocasionar un funcionamiento peligroso. El mantenimiento preventivo no está cubierto por la garantía.

#### 11.1 Limpieza de la pantalla del termostato

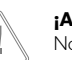

#### ¡AVISO!

No pulverice agua directamente sobre la pantalla. No emplee disolventes en la limpieza.

Limpie la pantalla con un paño suave y seco, según sea necesario.

Si se utiliza un paño suave y húmedo para limpiar la superficie de la pantalla, los sensores pueden dejar de responder. Si esto sucede, deje que el agua se evapore lo suficiente para que los sensores recuperen su capacidad de respuesta.

## 12 Eliminación

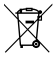

Si es posible, deseche el material de embalaje en los contenedores de reciclaje adecuados. Consulte con un punto limpio o con un distribuidor especializado para obtener más información sobre cómo eliminar el producto de acuerdo con todas las normativas nacionales y locales vigentes.

## 13 Datos técnicos

| Rango de temperatura de funcionamiento | – 10 °C 65 °C          |
|----------------------------------------|------------------------|
| Rango de temperatura de almacenamiento | –40 °C 70 °C           |
| Acción operativa                       | Tipo 1                 |
| Clase de software                      | A                      |
| Categoría de sobretensión              | 1                      |
| Tensión de impulso nominal             | 330 V                  |
| Nivel de contaminación                 | 3 en espacios cerrados |
| Clase                                  | III                    |

#### 13.1 Valores nominales eléctricos

#### Tabla 11: Placa secundaria AT

| Borne | Descripción                 | Clasificación      |
|-------|-----------------------------|--------------------|
| P1:1  | CMC                         | 5 V, SELV, 1 mA    |
| P1:2  | GND                         | -                  |
| P1:3  | Vin                         | 12 V, SELV, 3 W    |
| P1:4  | Salida alta del ventilador  | 12 V, SELV, 100 mA |
| P1:5  | Salida baja del ventilador  | 12 V, SELV, 100 mA |
| P1:6  | Salida del compresor        | 12 V, SELV, 100 mA |
| P1:7  | Salida de la bomba de calor | 12 V, SELV, 100 mA |
| P1:8  | Salida del calefactor       | 12 V, SELV, 100 mA |
| P1:9  | GND                         | -                  |

#### Tabla 12: Alimentación (alternativa) por Ethernet de la placa secundaria AT

| Borne | Descripción         | Clasificación   |
|-------|---------------------|-----------------|
| P5:2  | GMC                 | 5 V, SELV, 1 mA |
| P5:3  | GND                 | -               |
| P5:4  | Vin (alternativa)   | 12 V, SELV, 3 W |
| P5:5  | Interruptor de 12 V | 12 V, SELV, 3 W |

#### Tabla 13: Placa LCD (Tesla)

| Borne | Descripción | Clasificación      |
|-------|-------------|--------------------|
| P5:1  | Vin         | 12 V, SELV, 3 W    |
| P5:2  | GND         | -                  |
| P5:3  | CAN_N       | 12 V, SELV, 3 W    |
| P5:4  | CAN_P       | 12 V, SELV, 100 mA |
| P5:5  | GND         | 12 V, SELV, 100 mA |

#### Tabla 14: CA serie de LCD (Tesla) (alternativa)

| Borne | Descripción | Clasificación   |
|-------|-------------|-----------------|
| P1:1  | GND         | -               |
| P1:2  | CMC         | 5 V, SELV, 1 mA |
| P1:3  | Vin         | 12 V, SELV, 3 W |

#### Tabla 15: Módem de E/S de LCD (Tesla) (alternativa)

| Borne | Descripción | Clasificación   |
|-------|-------------|-----------------|
| P12:1 | GND         | -               |
| P12:2 | CMC         | 5 V, SELV, 1 mA |
| P12:3 | VIN         | 12 V, SELV, 3 W |

## 14 Aviso de la Comisión Federal de Comunicaciones (FCC)

Después de poner a prueba este equipo, se ha determinado que cumple los límites exigidos para un dispositivo digital de clase B, de acuerdo con el apartado 15 de las normas de la Comisión Federal de Comunicaciones (FCC). Estos límites se han diseñado para proporcionar protección razonable contra interferencias perjudiciales en una instalación residencial. Este equipo genera, usa y puede irradiar energía de radiofrecuencia, y si no se instala y usa de acuerdo con lo estipulado en las instrucciones, podría causar interferencias perjudiciales en las comunicaciones de radio. Sin embargo, no existe garantía de que no se produzcan interferencias en una instalación concreta. Si este equipo genera interferencias perjudiciales para la recepción de radio o televisión, que pueden percibirse al encender y apagar el equipo, se recomienda al usuario que trate de corregir la interferencia siguiendo una o varias de las siguientes instrucciones:

- Reorientar o mover la antena receptora.
- Aumentar la separación entre el equipo y el receptor.
- Conectar el equipo a una toma de salida con un circuito diferente de al que está conectado el receptor.
- Consultar al distribuidor o pedir ayuda a un técnico especialista en radio o televisión.

## 15 Aviso de Industry Canada

Este aparato cumple con los estándares RSS exentos de licencia de Industry Canada. Su uso está sujeto a las siguientes dos condiciones: (1) Este aparato no debe causar interferencias; y (2) este aparato debe admitir cualquier interferencia, incluidas las que puedan causar un funcionamiento incorrecto o inesperado del aparato.

## 16 Garantía

GARANTÍA LIMITADA DISPONIBLE EN DOMETIC.COM/EN-US/SUPPORT/WARRANTY.

SI TIENE ALGUNA PREGUNTA O DESEA OBTENER UNA COPIA GRATUITA DE LA GARANTÍA LIMITADA, PÓNGASE EN CONTACTO CON:

DOMETIC CORPORATION CUSTOMER SUPPORT CENTER 5155 VERDANT DRIVE ELKHART, INDIANA 46516 1-800-544-4881

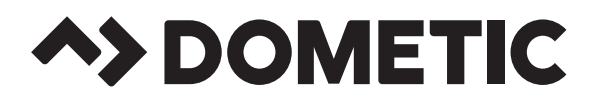

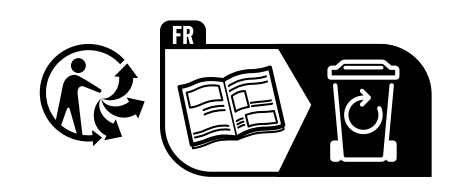

# dometic.com

YOUR LOCAL DEALER

YOUR LOCAL SUPPORT YOUR LOCAL SALES OFFICE

dometic.com/dealer

dometic.com/contact

dometic.com/sales-offices

4445104584 3317886 2024-11-18

A complete list of Dometic companies, which comprise the Dometic Group, can be found in the public filings of: **DOMETIC GROUP AB** • Hemvärnsgatan 15 • SE-17154 Solna • Sweden